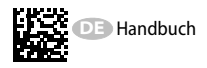

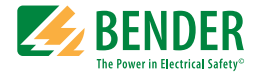

# EDS460/490 und EDS461/491

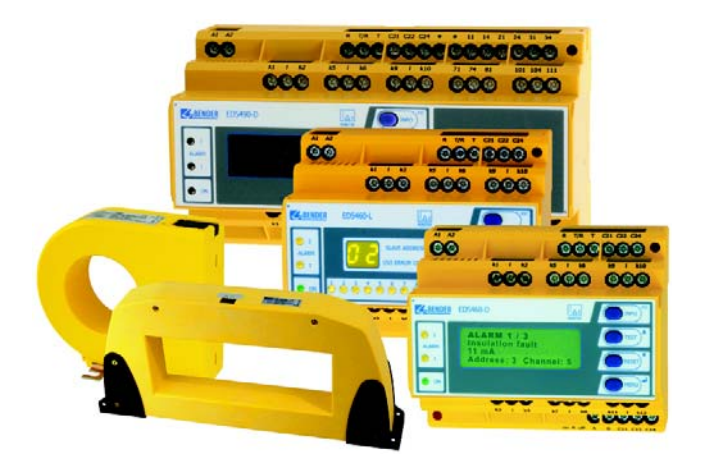

Isolationsfehlersuchgerät Software-Version: EDS4.0-D: D234 V3.1 / D256 V2.2 EDS4.0-L: D234 V3.1 / D216 V2.2 EDS4.1-D: D358 V3.1 / D256 V2.2 EDS4.1-L: D358 V3.1 / D216 V2.2

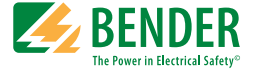

#### Bender GmbH & Co. KG

Londorfer Str. 65 • 35305 Grünberg • Germany Postfach 1161 • 35301 Grünberg • Germany

Tel.: +49 6401 807-0 Fax: +49 6401 807-259

E-Mail: info@bender.de www.bender.de

© Bender GmbH & Co. KG

Alle Rechte vorbehalten. Nachdruck nur mit Genehmigung des Herausgebers. Änderungen vorbehalten!

Fotos: Bender Archiv

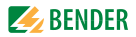

# Inhaltsverzeichnis

| 1. | . Wichtig zu wissen |                                                           |  |
|----|---------------------|-----------------------------------------------------------|--|
|    | 1.1                 | Hinweise zur Benutzung des Handbuchs                      |  |
|    | 1.2                 | Technische Unterstützung: Service und Support             |  |
|    | 1.2.1               | First-Level-Support                                       |  |
|    | 1.2.2               | Repair-Service                                            |  |
|    | 1.2.3               | Field-Service                                             |  |
|    | 1.3                 | Schulungen9                                               |  |
|    | 1.4                 | Lieferbedingungen 10                                      |  |
|    | 1.5                 | Kontrolle, Transport und Lagerung 10                      |  |
|    | 1.6                 | Gewährleistung und Haftung 11                             |  |
|    | 1.7                 | Entsorgung 12                                             |  |
| 2. | Sicher              | heitshinweise                                             |  |
|    | 2.1                 | Sicherheitshinweise allgemein                             |  |
|    | 2.2                 | Arbeiten an elektrischen Anlagen 13                       |  |
|    | 2.3                 | Bestimmungsgemäße Verwendung 13                           |  |
| 3. | Systen              | nbeschreibung15                                           |  |
|    | 3.1                 | Eigenschaften 15                                          |  |
|    | 3.1.1               | Einsatzgebiete 15                                         |  |
|    | 3.1.2               | Normen 15                                                 |  |
|    | 3.1.3               | Systemvarianten 15                                        |  |
|    | 3.1.4               | Systemeigenschaften 15                                    |  |
|    | 3.2                 | Funktionsprinzip des EDS-Systems 16                       |  |
|    | 3.2.1               | Prinzipschaltbild EDS-System 17                           |  |
|    | 3.2.2               | Prüftakt 18                                               |  |
|    | 3.2.3               | Ströme im EDS-System 19                                   |  |
|    | 3.2.4               | Voraussetzungen für eine sichere Isolationsfehlersuche 20 |  |

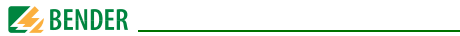

| 4. | Monta  | age und Anschluss                                 | 23 |
|----|--------|---------------------------------------------------|----|
|    | 4.1    | Auspacken                                         | 23 |
|    | 4.2    | Vorsicherungen, max. Spannung, Leitungslängen     | 24 |
|    | 4.3    | Montagehinweise                                   | 24 |
|    | 4.3.1  | Maßbild EDS460/461-D/-L                           | 25 |
|    | 4.3.2  | Maßbild EDS490/491-D/-L                           | 25 |
|    | 4.4    | Anschluss                                         | 26 |
|    | 4.4.1  | Anschlussschaltbild EDS460/461-D / -L             | 26 |
|    | 4.4.2  | Anschlussschaltbild EDS490/491-D / -L             | 28 |
|    | 4.4.3  | Anschluss Messstromwandler Baureihe W, WR, WS     | 30 |
|    | 4.4.4  | Anschlussbeispiel EDS-Standardsystem mit FTC4XET  | 31 |
| 5. | Inbetr | iebnahme                                          | 33 |
|    | 5.1    | Vor dem Einschalten                               | 33 |
|    | 5.2    | Einschalten                                       | 34 |
| 6. | Bedier | nen                                               | 37 |
|    | 6.1    | Bedien- und Anzeigeelemente EDSD                  | 37 |
|    | 6.2    | Bedien- und Anzeigeelemente EDSL                  | 38 |
|    | 6.3    | Arbeiten im Betriebsmodus                         | 39 |
|    | 6.3.1  | Standardanzeige                                   | 39 |
|    | 6.3.2  | Alarm und seine Wirkung                           | 39 |
|    | 6.3.3  | Test ausführen                                    | 41 |
|    | 6.3.4  | Zurücksetzen gespeicherter Alarmmeldungen (RESET) | 42 |
|    | 6.3.5  | Standardinformationen anzeigen                    | 43 |
|    | 6.4    | Einstellen des EDSL                               | 44 |
|    | 6.5    | Bedienen und Einstellen des EDSD                  | 44 |
|    | 6.5.1  | Hauptmenü öffnen                                  | 45 |
|    | 6.5.2  | Menü Übersichtsdiagramm                           | 46 |
|    | 6.5.3  | Funktionen des Hauptmenüs                         | 47 |
|    | 6.6    | Das Hauptmenü                                     | 48 |
|    | 6.6.1  | Menü 1: Alarm/Messwerte                           | 48 |

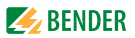

|    | 6.6.2   | Menü 2: Historie                              | 50 |
|----|---------|-----------------------------------------------|----|
|    | 6.6.3   | Menü 3: Einstellungen                         | 51 |
|    | 6.6.3.1 | Einstellmenü 1: Allgemein                     | 52 |
|    | 6.6.3.2 | Einstellmenü 2: Kanal                         | 53 |
|    | 6.6.3.3 | Einstellmenü 3: Relais                        | 57 |
|    | 6.6.3.4 | Einstellmenü 4: Historie                      | 58 |
|    | 6.6.3.5 | Einstellmenü 5: Sprache                       | 58 |
|    | 6.6.3.6 | Einstellmenü 6: Schnittstelle                 | 58 |
|    | 6.6.3.7 | Einstellmenü 7: Alarmadressen                 | 59 |
|    | 6.6.3.8 | Einstellmenü 8: Uhr                           | 59 |
|    | 6.6.3.9 | Einstellmenü 9: Passwort                      | 60 |
|    | 6.6.3.1 | 0 Einstellmenü 10: Werkseinstellungen         | 61 |
|    | 6.6.3.1 | 1 Einstellmenü 11: Service                    | 61 |
|    | 6.6.4   | Menü 4: Steuerung                             | 61 |
|    | 6.6.4.1 | Steuermenü 1: TEST                            | 61 |
|    | 6.6.4.2 | Steuermenü 2: RESET                           | 61 |
|    | 6.6.4.3 | Steuermenü 3: Test Kommunikation              | 61 |
|    | 6.6.5   | Menü 5: Externe Geräte                        | 63 |
|    | 6.6.6   | Menü 6: Info                                  | 66 |
| 7. | Prüfur  | ngen und Service                              | 67 |
|    | 7.1     | Wiederkehrende Prüfungen                      | 67 |
|    | 7.2     | Wartung                                       | 67 |
|    | 7.3     | Service                                       | 67 |
|    | 7.4     | Störungshilfen                                | 68 |
|    | 7.4.1   | Anzeige Gerätefehler                          | 68 |
|    | 7.4.2   | Anzeige Gerätefehler (kanalbezogen)           | 69 |
|    | 7.4.3   | Anzeige Wandleranschlussfehler (kanalbezogen) | 70 |
|    | 7.4.4   | Anzeige "peak"                                | 70 |
|    | 7.4.5   | Externer Alarm                                | 70 |

# 🫃 BENDER \_\_\_\_\_

| 8. | Daten   |                                             | 71 |
|----|---------|---------------------------------------------|----|
|    | 8.1     | Normen                                      | 71 |
|    | 8.2     | Zulassungen                                 | 71 |
|    | 8.3     | Technische Daten EDS460/490 bzw. EDS461/491 | 72 |
|    | 8.4     | Kennlinien zur Ansprechempfindlichkeit      | 76 |
|    | 8.4.1   | Kennlinien EDS460/490                       | 78 |
|    | 8.4.1.1 | EDS460/490-Kennlinien für 3AC-Systeme       | 78 |
|    | 8.4.1.2 | EDS460/490-Kennlinien für AC-Systeme        | 81 |
|    | 8.4.1.3 | EDS460/490-Kennlinien für DC-Systeme        | 83 |
|    | 8.4.2   | Kennlinien EDS461/491                       | 86 |
|    | 8.4.2.1 | EDS461/491-Kennlinien für AC-Systeme        | 86 |
|    | 8.4.2.2 | EDS461/491-Kennlinien für DC-Systeme        | 88 |
|    | 8.5     | Bestellangaben                              | 90 |
| IN | DEX     |                                             | 97 |

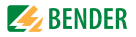

# 1. Wichtig zu wissen

# 1.1 Hinweise zur Benutzung des Handbuchs

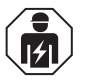

Dieses Handbuch richtet sich an **Fachpersonal** der Elektrotechnik und Elektronik!

Bewahren Sie dieses Handbuch zum Nachschlagen griffbereit auf. Um Ihnen das Verständnis und das Wiederfinden bestimmter Textstellen und Hinweise im Handbuch zu erleichtern, haben wir wichtige Hinweise und Informationen mit Symbolen gekennzeichnet. Die folgenden Beispiele erklären die Bedeutung dieser Symbole:

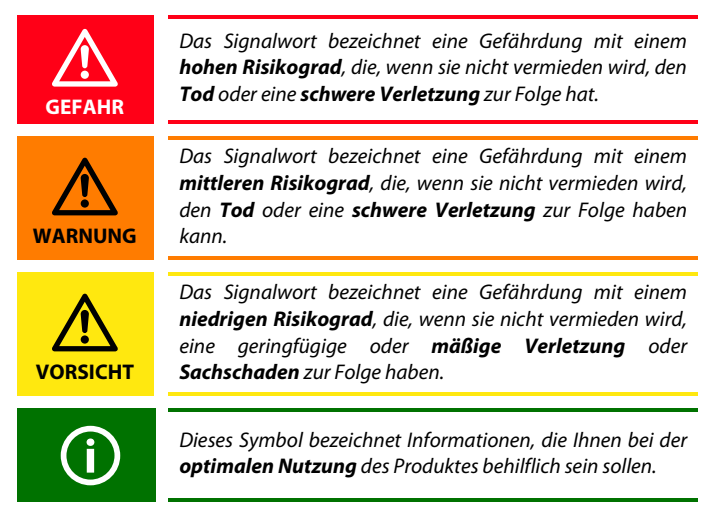

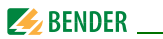

Dieses Handbuch wurde mit größtmöglicher Sorgfalt erstellt. Dennoch sind Fehler und Irrtümer nicht vollständig auszuschließen. Bender übernimmt keinerlei Haftung für Personen- oder Sachschäden, die sich aus Fehlern oder Irrtümern in diesem Handbuch herleiten.

# 1.2 Technische Unterstützung: Service und Support

Für die Inbetriebnahme und Störungsbehebung bietet Bender an:

#### 1.2.1 First-Level-Support

Technische Unterstützung telefonisch oder per E-Mail für alle Bender-Produkte

- Fragen zu speziellen Kundenapplikationen
- Inbetriebnahme
- Störunasbeseitiauna

| +49 6401 807-760*                |
|----------------------------------|
| +49 6401 807-259                 |
| 0700BenderHelp (Telefon und Fax) |
| support@bender-service.de        |
|                                  |

#### 1.2.2 Repair-Service

Reparatur-, Kalibrier-, Update- und Austauschservice für Bender-Produkte

- Reparatur, Kalibrierung, Überprüfung und Analyse von Bender-Produkten
- Hard- und Software-Update von Bender-Geräten
- Ersatzlieferung f
  ür defekte oder falsch gelieferte Bender-Ger
  äte

Verlängerung der Garantie von Bender-Geräten mit kostenlosem Reparaturservice im Werk bzw. kostenlosem Austauschgerät Telefon:

+49 6401 807-780\*\* (technisch)/

+49 6401 807-784\*\*, -785\*\* (kaufmännisch)

+49 6401 807-789

E-Mail: repair@bender-service.de

Fax:

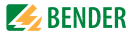

Geräte für den **Reparaturservice** senden Sie bitte an folgende Adresse:

Bender GmbH, Repair-Service, Londorfer Str. 65, 35305 Grünberg

#### 1.2.3 Field-Service

Vor-Ort-Service für alle Bender-Produkte

- Inbetriebnahme, Parametrierung, Wartung, Störungsbeseitigung für Benderprodukte
- Analyse der Gebäudeinstallation (Netzqualitäts-Check, EMV-Check, Thermografie)
- Praxisschulungen für Kunden

| Telefon:  | +49 6401 807-752**, -762 **(technisch)/ |
|-----------|-----------------------------------------|
|           | +49 6401 807-753** (kaufmännisch)       |
| Fax:      | +49 6401 807-759                        |
| E-Mail:   | fieldservice@bender-service.de          |
| Internet: | www.bender-de.com                       |

\*365 Tage von 07:00 - 20:00 Uhr (MEZ/UTC +1) \*\*Mo-Do 07:00 - 16:00 Uhr, Fr 07:00 - 13:00 Uhr

#### 1.3 Schulungen

Bender bietet Ihnen gerne eine Einweisung in die Bedienung des Geräts an. Aktuelle Termine für Schulungen und Praxisseminare finden Sie im Internet unter www.bender-de.com -> Fachwissen -> Seminare.

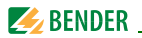

#### 1.4 Lieferbedingungen

Es gelten die Liefer- und Zahlungsbedingungen der Firma Bender. Für Softwareprodukte gilt zusätzlich die vom ZVEI (Zentralverband Elektrotechnik- und Elektronikindustrie e. V.) herausgegebene "Softwareklausel zur Überlassung von Standard-Software als Teil von Lieferungen, Ergänzung und Änderung der Allgemeinen Lieferbedingungen für Erzeugnisse und Leistungen der Elektroindustrie".

Die Liefer- und Zahlungsbedingungen erhalten Sie gedruckt oder als Datei bei Bender.

### 1.5 Kontrolle, Transport und Lagerung

Kontrollieren Sie die Versand- und Geräteverpackung auf Beschädigungen und vergleichen Sie den Packungsinhalt mit den Lieferpapieren. Bei Transportschäden benachrichtigen Sie bitte umgehend Bender.

Die Geräte dürfen nur in Räumen gelagert werden, in denen sie vor Staub, Feuchtigkeit, Spritz- und Tropfwasser geschützt sind und in denen die angegebenen Lagertemperaturen eingehalten werden.

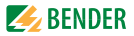

# 1.6 Gewährleistung und Haftung

Gewährleistung- und Haftungsansprüche bei Personen- und Sachschäden sind ausgeschlossen, wenn sie auf eine oder mehrere der folgenden Ursachen zurückzuführen sind:

- Nicht bestimmungsgemäße Verwendung des Geräts.
- Unsachgemäßes Montieren, Inbetriebnehmen, Bedienen und Warten des Geräts.
- Nichtbeachten der Hinweise im Handbuch bezüglich Transport, Inbetriebnahme, Betrieb und Wartung des Geräts.
- Eigenmächtige bauliche Veränderungen am Gerät.
- Nichtbeachten der technischen Daten.
- Unsachgemäß durchgeführte Reparaturen und die Verwendung vom Hersteller nicht empfohlener Ersatzteile oder nicht empfohlenen Zubehörs.
- Katastrophenfälle durch Fremdkörpereinwirkung und höhere Gewalt.
- Die Montage und Installation mit nicht empfohlenen Gerätekombinationen.

Dieses Handbuch, insbesondere die Sicherheitshinweise, sind von allen Personen zu beachten, die mit dem Gerät arbeiten. Darüber hinaus sind die für den Einsatzort geltenden Regeln und Vorschriften zur Unfallverhütung zu beachten.

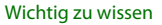

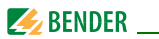

#### 1.7 Entsorgung

Beachten Sie die nationalen Vorschriften und Gesetze zur Entsorgung des Gerätes. Fragen Sie Ihren Lieferanten, wenn Sie nicht sicher sind, wie das Altgerät zu entsorgen ist.

Im Bereich der Europäischen Gemeinschaft gelten die Richtlinie über Elektround Elektronik-Altgeräte (WEEE-Richtlinie) und die Richtlinie zur Beschränkung der Verwendung bestimmter gefährlicher Stoffe in Elektronikgeräten (RoHS-Richtlinie). In Deutschland sind diese Richtlinien durch das Elektro- und Elektronikgerätegesetz (ElektroG) umgesetzt. Danach gilt:

- Elektro- und Elektronik-Altgeräte gehören nicht in den Hausmüll.
- Batterien oder Akkumulatoren gehören nicht in den Hausmüll, sondern sind gemäß den gesetzlichen Bestimmungen zu entsorgen.
- Altgeräte anderer Nutzer als privater Haushalte, die als Neugeräte nach dem 13. August 2005 in Verkehr gebracht wurden, werden vom Hersteller zurückgenommen und einer fachgerechten Entsorgung zugeführt.

Weitere Hinweise zur Entsorgung von Bender-Geräten finden Sie auf unserer Homepage unter www.bender-de.com -> Service & Support.

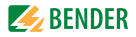

# 2. Sicherheitshinweise

### 2.1 Sicherheitshinweise allgemein

Bestandteil der Gerätedokumentation sind neben diesem Handbuch die "Sicherheitshinweise für Bender-Produkte".

#### 2.2 Arbeiten an elektrischen Anlagen

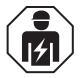

Alle zum Einbau, zur Inbetriebnahme und zum laufenden Betrieb eines Gerätes oder Systems erforderlichen Arbeiten sind durch geeignetes **Fachpersonal** auszuführen.

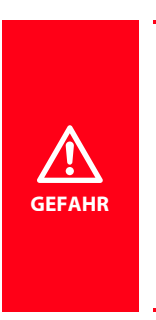

#### Lebensgefahr durch Stromschlag!

Bei Berühren von unter Spannung stehenden Anlagenteilen besteht die Gefahr

- eines elektrischen Schlages,
- von Sachschäden an der elektrischen Anlage,
- der Zerstörung des Gerätes.

Stellen Sie vor Einbau des Gerätes und vor Arbeiten an den Anschlüssen des Gerätes sicher, dass die Anlage spannungsfrei ist. Beachten Sie die Regeln für das Arbeiten an elektrischen Anlagen.

Wird das Gerät außerhalb der Bundesrepublik Deutschland verwendet, sind die dort geltenden Normen und Regeln zu beachten. Eine Orientierung kann die europäische Norm EN 50110 bieten.

### 2.3 Bestimmungsgemäße Verwendung

Isolationsfehlersuchgeräte EDS... dienen zur Lokalisierung von Isolationsfehlern in ungeerdeten Gleich-, Wechsel- und Drehstromversorgungen (IT-Systemen). Wechsel- und Drehstromnetze können im Bereich von AC 24 bis 690 V überwacht werden, Gleichspannungsnetze im Bereich von DC 24 bis 500 V. Die Arbeitsfrequenz beträgt wahlweise DC, 50, 60 oder 400 Hz.

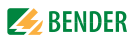

Die Netznennspannung richtet sich nach dem eingesetzten Prüfstrom-Generator (PGH47., IRDH575).

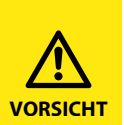

Ein zu hoher Prüfstrom des IRDH575 oder PGH... kann sensible Verbraucher (z.B. in Steuerstromkreisen) schädigen oder ungewollte Schaltvorgänge auslösen. Wählen Sie deshalb für diese Systeme ein PGH... mit einem niedrigen Prüfstrom oder stellen Sie am IRDH575 einen niedrigen Prüfstrom ein. Isolationsfehlersuchgeräte in der Ausführung EDS461/491 haben eine höhere Ansprechempfindlichkeit um diesen niedrigen Prüfstrom auszuwerten.

Sprechen Sie im Zweifelsfall mit einem Bender-Produktmanager.

Ein EDS-System (Einrichtung zur Isolationsfehlersuche) besteht aus Isolationsfehlersuchgerät EDS460/490 bzw. EDS461/491 und A-ISOMETER® IRDH575 oder Prüfstrom-Generator PGH. Isolationsfehlersuchgeräte EDS460/490 bzw. EDS461/491 erfassen mit Messstromwandlern die vom Isolationsüberwachungsgerät IRDH575 oder dem Prüfstrom-Generator PGH... erzeugten Prüfstromsignale und werten diese entsprechend aus.

Pro EDS... können bis zu 12 Messstromwandler angeschlossen werden. Insgesamt können bis zu 90 EDS... über BMS-Bus (Bender-Messgeräte-Schnittstelle, RS-485-Schnittstelle mit BMS-Protokoll) verbunden und so bis zu 1080 Abgänge überwacht werden.

Die Abfragezeit für alle Messkanäle beträgt:

| - | EDS460/EDS490 | ca. 824 s |
|---|---------------|-----------|
|   |               | 14 20     |

- EDS461/EDS491 ca. 14...30 s

Durch individuelle Parametrierung ist in jedem Falle die Anpassung an die Anlagen- und Einsatzbedingungen vor Ort vorzunehmen, um die Forderungen der Normen zu erfüllen.Beachten Sie die in den technischen Daten angegebenen Grenzen des Einsatzbereichs.

Eine andere oder darüber hinausgehende Benutzung gilt als nicht bestimmungsgemäß.

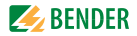

# 3. Systembeschreibung

# 3.1 Eigenschaften

#### 3.1.1 Einsatzgebiete

- Isolationsfehlersuche in AC, AC/DC und DC IT-Systemen
- Haupt- und Steuerstromkreise in Industrieanlagen und Schiffen
- Diodenentkoppelte DC IT-Systeme in Kraftwerken
- Netze für medizinisch genutzte Räume

#### 3.1.2 Normen

Die Norm für ungeerdete Stromversorgungen (IT-Systeme) DIN VDE 0100-410 (VDE 0100-410):2007-06 (IEC 60364-4-41:2005, modifiziert) fordert den ersten Isolationsfehler so schnell wie möglich zu beseitigen. EDS-Systeme ermöglichen die schnelle Lokalisierung dieses Isolationsfehlers.

#### 3.1.3 Systemvarianten

Isolationsfehlersuchgeräte EDS460, EDS461, EDS490 oder EDS491 unterscheiden sich durch ihre Ansprechempfindlichkeit und/oder die Anzahl der Alarmrelais.

#### 3.1.4 Systemeigenschaften

- Universelles Systemkonzept
- Modularer Aufbau, dadurch leicht an vorhandene Gegebenheiten anzupassen
- Messstromwandler in verschiedenen Größen und Bauformen
- Kommunikation der Komponenten über BMS-Bus (Zweidraht)
- Alle Messstromwandler werden gleichzeitig abgefragt.
- Zentrale Anzeige der fehlerbehafteten Abgänge
- Einstellmöglichkeiten ermöglichen individuelle Anpassungen
- Anbindung an übergeordnete Leit- und Visualisierungssysteme möglich.

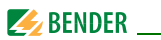

# 3.2 Funktionsprinzip des EDS-Systems

Hat ein Isolationsüberwachungsgerät das Auftreten eines Isolationsfehlers erkannt, so startet es die Isolationsfehlersuche.

In IT-Systemen fließt bei einem ersten Isolationsfehler ein Fehlerstrom, der im Wesentlichen von den Netzableitkapazitäten bestimmt wird. Der Grundgedanke der Fehlersuche ist daher, den Fehlerstromkreis kurzzeitig über einen definierten Widerstand zu schließen. Durch dieses Prinzip wird durch die Netzspannung selber ein Prüfstrom getrieben, der ein auswertbares Signal enthält.

Der Prüfstrom wird periodisch vom IRDH575 bzw. PGH... erzeugt. Er ist in Amplitude und Zeit begrenzt. Dabei werden die Netzleiter abwechselnd über einen definierten Widerstand mit Erde verbunden. Der dadurch entstehende Prüfstrom ist abhängig von der Größe des vorhandenen Isolationsfehlers und der Netzspannung. Er wird, je nach Einstellung am IRDH575 bzw. PGH... begrenzt. Bei der Projektierung ist zu beachten, dass keine Anlagenteile vorhanden sind, bei denen dieser Prüfstrom auch in ungünstigen Fällen eine schädliche Reaktion hervorrufen kann.

Der Prüfstrom fließt vom Prüfstromgenerator über die spannungsführenden Leitungen auf dem kürzesten Weg zur Isolationsfehlerstelle. Von dort aus fließt er über den Isolationsfehler und den PE zum IRDH575 bzw. PGH... zurück. Dieser Prüfstromimpuls wird von den im Isolationsfehlerpfad liegenden Messstromwandlern erkannt und durch das angeschlossene Isolationsfehlersuchgerät gemeldet.

Weitere Informationen erhalten Sie im Datenblatt "Technische Aspekte beim Einsatz von Einrichtungen zur Isolationsfehlersuche".

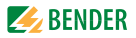

#### 3.2.1 Prinzipschaltbild EDS-System

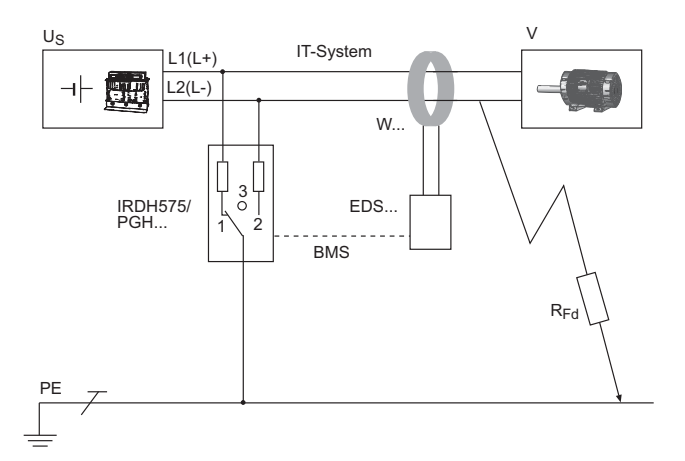

#### Legende

| EDS             | lsolationsfehlersuchgerät                               |
|-----------------|---------------------------------------------------------|
| PGH             | Prüfstrom-Generator                                     |
| IRDH575         | A-ISOMETER® IRDH575 mit integriertem Prüfstromgenerator |
| U <sub>S</sub>  | Spannungsquelle IT-System                               |
| W               | Messstromwandler                                        |
| V               | elektrischer Verbraucher                                |
| R <sub>Fd</sub> | Isolationsfehler nach dem Messstromwandler              |
| PE              | Schutzleiter bzw. Potentialausgleichsleiter             |
| BMS             | BMS-Bus                                                 |

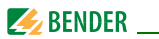

#### 3.2.2 Prüftakt

Die Dauer eines Prüftaktes des Prüfstromimpulses beträgt 6 Sekunden. IRDH575 bzw. PGH... sendet abwechselnd positive und negative Prüfstromimpulse. Die folgende Skizze zeigt den Prüftakt des IRDH575 bzw. PGH... bei den unterschiedlichen Schalterstellungen (1,2,3) des Gerätes (siehe auch "Prinzipschaltbild EDS-System" auf Seite 17).

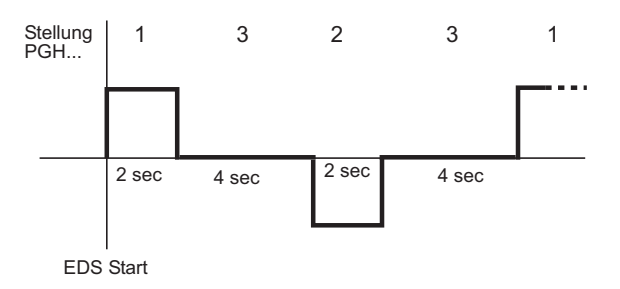

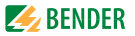

#### 3.2.3 Ströme im EDS-System

Ergänzend zum Prinzipschaltbild von Seite 15 ist nun der Verlauf der Differenzströme und des Prüfstromes dargestellt:

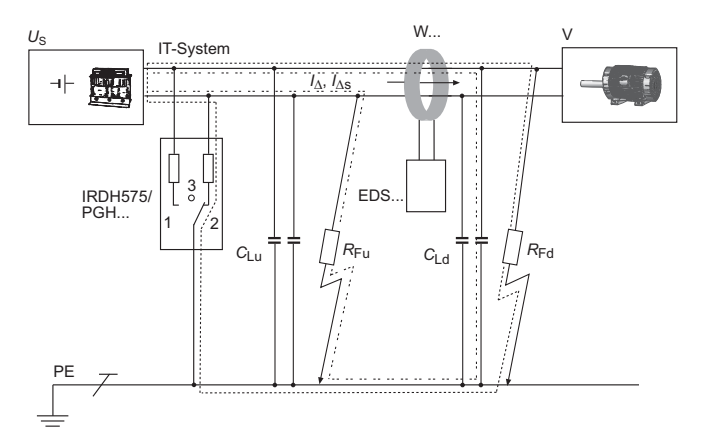

#### Legende

|                 | Schleife des Prüfstromes $I_{\Delta s}$                                 |
|-----------------|-------------------------------------------------------------------------|
|                 | Differenzströme $I_{\Delta}$ (Beispiel)                                 |
| C <sub>Lu</sub> | Vorkapazitäten, Netzableitkapazitäten vor dem Messstrom-<br>wandler     |
| C <sub>Ld</sub> | Nachkapazitäten, Netzableitkapazitäten hinter dem Mess-<br>stromwandler |
| R <sub>Fu</sub> | Isolationsfehler vor dem Messstromwandler                               |
| R <sub>Fd</sub> | Isolationsfehler hinter dem Messstromwandler                            |

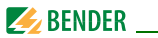

Durch den Messstromwandler des EDS... fließen folgende Differenzströme:

- der Prüfstrom  $I_{\Delta s}$ , der durch den Isolationsfehler  $R_{\rm Fd}$  hervorgerufen wurde,
- Differenzströme  $I_{\Delta}$ , die durch die Netzableitkapazitäten  $C_{Lu}$  und  $C_{Ld}$  fließen, bzw. durch  $R_{Fu}$  und  $R_{Fd}$  hervorgerufen werden,
- transiente Ableitströme, die durch Schalt- und Regelaktivitäten im Netz hervorgerufen werden,
- niederfrequente Ableitströme, die durch den Einsatz von Umrichtern hervorgerufen werden.

#### 3.2.4 Voraussetzungen für eine sichere Isolationsfehlersuche

Das EDS... hat die Aufgabe den Isolationsfehler hinter dem Messstromwandler  $R_{\rm Fd}$  zu lokalisieren. Dazu muss es den durch den Isolationsfehler hervorgerufen Prüfstrom sicher erkennen. Dies gelingt nur unter folgenden Voraussetzungen:

- Der Prüfstrom  $l_{\Delta \rm s}$  ist größer als 1,5 mA und kleiner als 50 mA für das EDS460/490.
- Der Prüfstrom  $I_{\Delta \rm s}$  ist größer als 0,15 mA und kleiner als 5 mA für das EDS461/491.
- Die Vorkapazitäten  $C_{\rm Lu}$  müssen mindestens so groß sein wie die Nachkapazitäten  $C_{\rm Ld}.$
- Die Ableitkapazität des Netzes darf nicht zu groß sein (siehe "Kennlinien zur Ansprechempfindlichkeit" auf Seite 76).
- Der gesamte durch den Messstromwandler fließende Differenzstrom (Prüfstrom und Differenzströme usw.) darf maximal 10 A (EDS460/490) bzw. 1 A (EDS461/491) betragen.
- Neben der Amplitude beeinflusst auch die Frequenz des Differenzstroms die sichere Erkennung des Prüfstroms. Beachten Sie dazu die folgende Fault-Kurve.

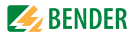

#### Fault-Kurve

Nur im grau markierten erlaubten Bereich ist eine sichere Isolationsfehlersuche möglich.

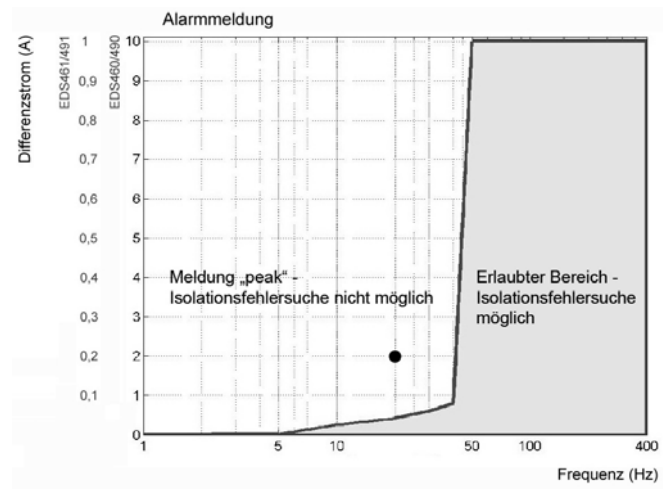

Ein Messkanal, auf dem keine Isolationsfehlersuche möglich ist, wird im Menu "Alarm/Messwerte" mit der Meldung "peak" gekennzeichnet.

Beispiel: Ein Differenzstrom 2 A/20 Hz (im Diagramm mit Punkt (•) gekennzeichnet) liegt außerhalb des erlaubten Bereichs.

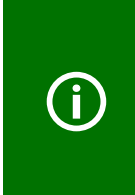

Symmetrische Isolationsfehler hinter dem Messstromwandler werden unter bestimmten Umständen nicht erkannt. Niederfrequente Differenzströme (z.B. hervorgerufen durch Umrichter) können bewirken, dass Isolationsfehler nicht gefunden werden, wenn ihre Frequenz gleich oder annähernd gleich der Prüftaktfrequenz des IRDH575 bzw. PGH... ist

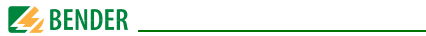

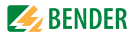

# 4. Montage und Anschluss

#### 4.1 Auspacken

- Packen Sie alle Teile des gelieferten Systems aus. Vermeiden Sie dabei scharfkantige Werkzeuge, die den Inhalt der Verpackung beschädigen können.
- Vergleichen Sie anhand Ihrer Bestellung und unseres Lieferscheines, ob Sie alle Geräte vollständig erhalten haben. Die auf den Typenschildern aufgedruckte Artikelnummer erleichtert die eindeutige Zuordnung der Geräte.
- Überprüfen Sie alle gelieferten Teile auf offensichtliche Transportschäden. Nehmen Sie nur unbeschädigte Geräte in Betrieb. Sollte ein Gerät beschädigt sein, so wenden Sie sich bitte an Bender. Ihr Ansprechpartner ist auf den Lieferpapieren angegeben.
- Beachten Sie bei Lagerung der Geräte in winterlich kalter Umgebung: Lassen Sie die Geräte erst 3-4 Stunden bei Raumtemperatur ohne Netzversorgung stehen. Beim Wechsel von kalter auf warmer Umgebung schlägt sich an allen Gegenständen Feuchtigkeit nieder. Werden feuchte Geräte in Betrieb genommen, drohen Schäden an elektrischen Bauteilen und die Gefahr eines elektrischen Schlages beim Berühren.

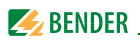

#### 4.2 Vorsicherungen, max. Spannung, Leitungslängen

- Versehen Sie die Versorgungsspannung aller Systemkomponenten mit Vorsicherungen zum Schutz bei Kurzschluss. Wir empfehlen den Einsatz von 6 A Sicherungen. Für UL- und CSA-Applikationen sind 5 A-Vorsicherungen zwingend zu verwenden.
- Beachten Sie: Die maximale Spannung des überwachten Netzes darf nicht größer sein als die Nennisolationsspannung der im EDS-System eingesetzten Messstromwandler und IRDH575 bzw. PGH...
- Wählen Sie die Leitungen und Leitungslängen gemäß den Angaben in den technischen Daten auf Seite 72. Falls Sie längere Leitungen als angegeben einsetzen, kann Bender die sichere Funktion der Anlage nicht garantieren.

#### 4.3 Montagehinweise

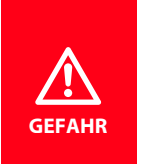

Stellen Sie vor Einbau des Gerätes und vor Arbeiten an den Anschlüssen des Gerätes sicher, dass die Anlage spannungsfrei ist. Wird dies nicht beachtet, so besteht für das Personal die Gefahr eines elektrischen Schlages. Außerdem drohen Sachschäden an der elektrischen Anlage und die Zerstörung des Gerätes.

Die Geräte sind für folgende Einbauarten geeignet:

- Installationsverteiler nach DIN 43871 oder
- Schnellmontage auf Hutprofilschiene nach IEC 60715
- oder Schraubmontage mittels Schrauben M4.

Montieren Sie die Messstromwandler entsprechend den Hinweisen in der technischen Information "Wandlerinstallation". Beachten Sie bei Anschluss der Messstromwandler unbedingt die maximale Leitungslänge.

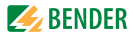

#### 4.3.1 Maßbild EDS460/461-D/-L

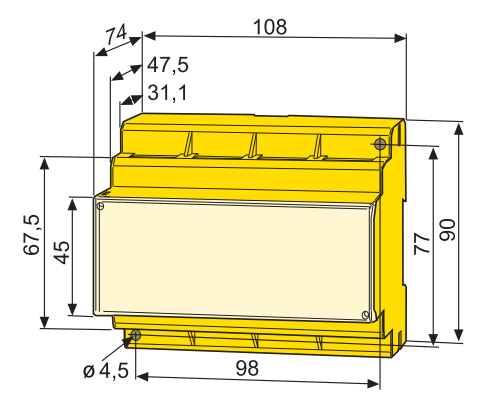

#### 4.3.2 Maßbild EDS490/491-D/-L

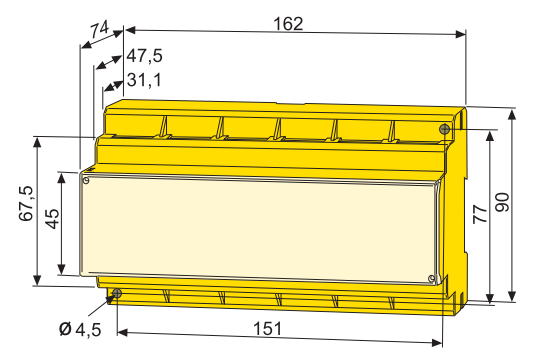

Maßangaben in mm

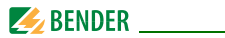

#### 4.4 Anschluss

#### 4.4.1 Anschlussschaltbild EDS460/461-D / -L

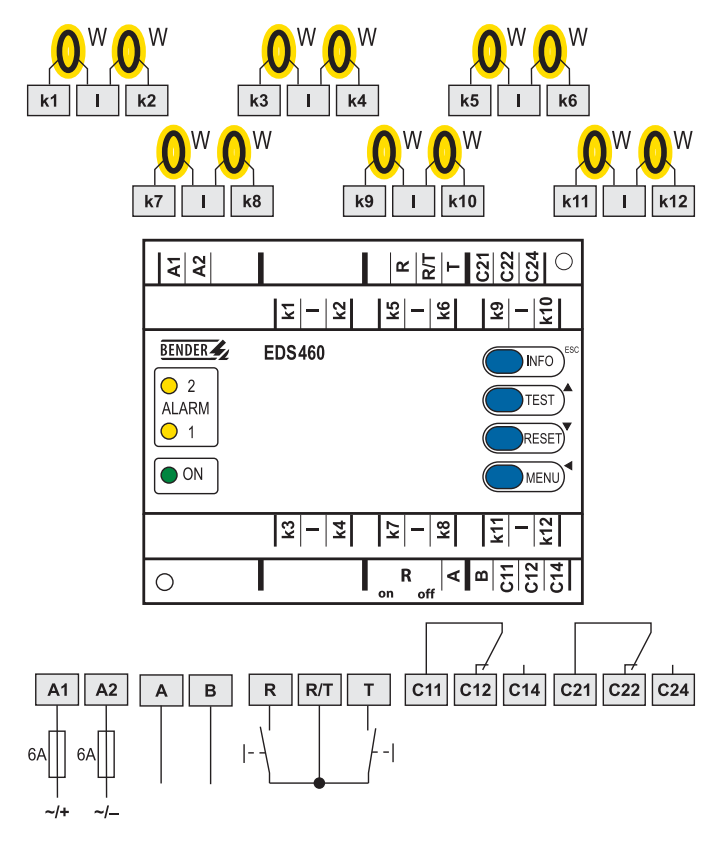

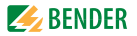

#### Legende zum Anschlussschaltbild

| A1, A2              | Versorgungsspannung U <sub>S</sub> (siehe Bestellangaben),<br>Schmelzsicherung 6 A (Empfehlung) bei IT-Systemen zwei-<br>polig absichern. Für UL- und CSA-Applikationen sind 5 A-<br>Vorsicherungen zwingend zu verwenden. |
|---------------------|----------------------------------------------------------------------------------------------------|
| k1, l<br>k12, l     | Anschluss Messstromwandler 112                                                                                                    |
| А, В                | BMS-Bus (RS-485-Schnittstelle mit BMS-Protokoll)                                                                                                    |
| R, R/T              | Externe RESET-Taste (Schließer)*                                                                                                    |
| T, R/T              | Externe TEST-Taste (Schließer)*                                                                                                    |
| C11,C12,<br>C14     | Sammelalarmrelais K1: Alarm 1, Sammelmeldung für Alarm<br>oder Gerätefehler.                                                                                                    |
| C21,C22,<br>C24     | Sammelalarmrelais K2: Alarm 2, Sammelmeldung für Alarm oder Gerätefehler.                                                                                                    |
| R <sub>on/off</sub> | Abschlusswiderstand des BMS-Busses (120 $\Omega)$ ein- oder ausschalten.                                                                                                    |
| W                   | Messstromwandler                                                                                                    |

\* Externe TEST-/RESET-Tasten mehrerer Geräte dürfen nicht miteinander verbunden werden.

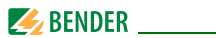

#### 4.4.2 Anschlussschaltbild EDS490/491-D / -L

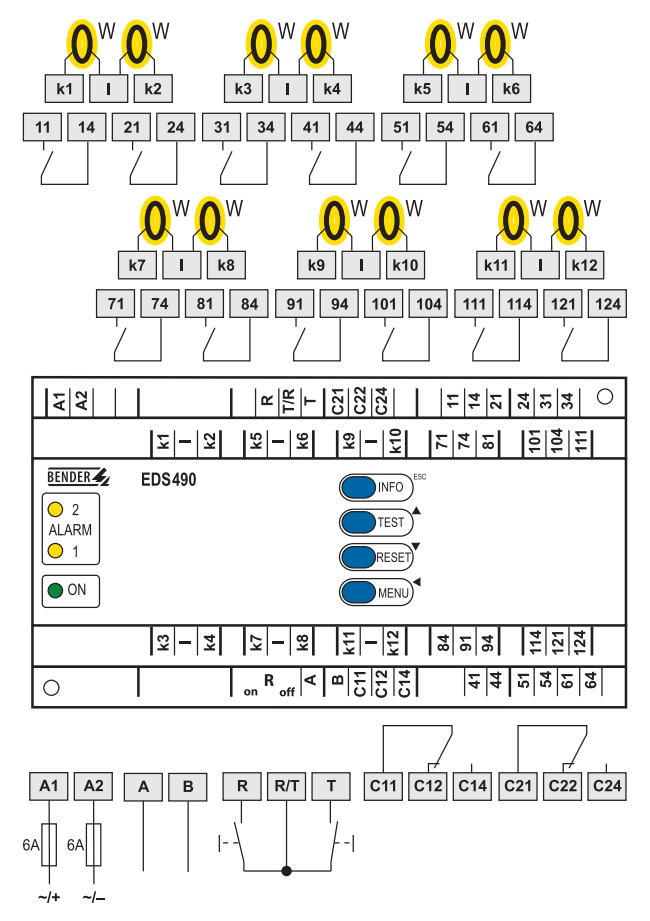

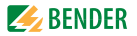

#### Legende zum Anschlussschaltbild

| A1, A2              | Versorgungsspannung U <sub>S</sub> (siehe Bestellangaben),<br>Schmelzsicherung 6 A (Empfehlung) bei IT-Systemen zwei-<br>polig absichern. Für UL- und CSA-Applikationen sind 5 A-<br>Vorsicherungen zwingend zu verwenden. |
|---------------------|----------------------------------------------------------------------------------------------------|
| k1, l<br>k12, l     | Anschluss Messstromwandler 112                                                                                                    |
| А, В                | BMS-Bus (RS-485-Schnittstelle mit BMS-Protokoll)                                                                                                    |
| R, R/T              | Externe RESET-Taste (Schließer)*                                                                                                    |
| T, R/T              | Externe TEST-Taste (Schließer)*                                                                                                    |
| C11,C12,<br>C14     | Sammelalarmrelais K1: Alarm 1, Sammelmeldung für Alarm<br>oder Gerätefehler.                                                                                                    |
| C21,C22,<br>C24     | Sammelalarmrelais K2: Alarm 2, Sammelmeldung für Alarm oder Gerätefehler.                                                                                                    |
| R <sub>on/off</sub> | Abschlusswiderstand des BMS-Busses (120 $\Omega)$ ein- oder ausschalten.                                                                                                    |
| 11, 14<br>121, 124  | Alarmrelais pro Kanal: jeweils ein Schließer pro Messkanal<br>(z.B. Schließerkontakte 11,14 für Kanal 1).                                                                                                    |
| W                   | Messstromwandler                                                                                                    |

\* Externe TEST-/RESET-Tasten mehrerer Geräte dürfen nicht miteinander verbunden werden.

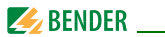

#### 4.4.3 Anschluss Messstromwandler Baureihe W..., WR..., WS...

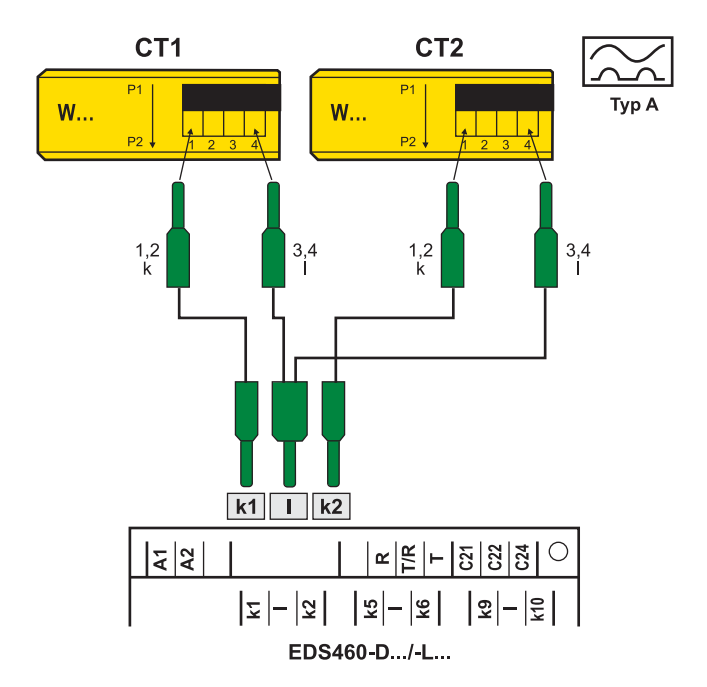

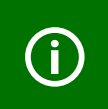

Die Klemmen 1 und 2 sowie die Klemmen 3 und 4 sind intern gebrückt. Die Anschlüsse k und I dürfen am EDS... nicht vertauscht werden

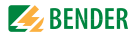

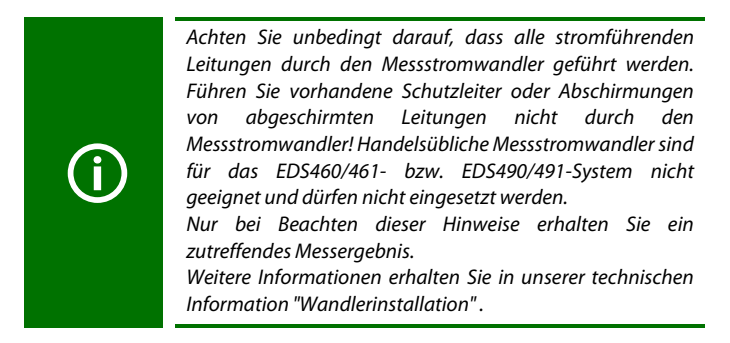

#### 4.4.4 Anschlussbeispiel EDS-Standardsystem mit FTC4...XET

Dieses Beispiel finden Sie auf der folgenden Seite.

#### Legende zum Anschlussbeispiel:

| IRDH575 | lsolationsüberwachungsgerät mit integriertem Prüf-<br>stromgenerator                                                                                                    |
|---------|----------------------------------------------------------------------------------------------------|
| EDS     | Isolationsfehlersuchgerät                                                                                                    |
| FTC4XET | Protokollumsetzer für die Verbindung des BMS-Busses<br>(BMS = Bender-Messgeräte-Schnittstelle) mit einem<br>TCP/IP-Netzwerk (Transmission Control Protocol/Inter-<br>net Protocol) via Ethernet. |

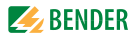

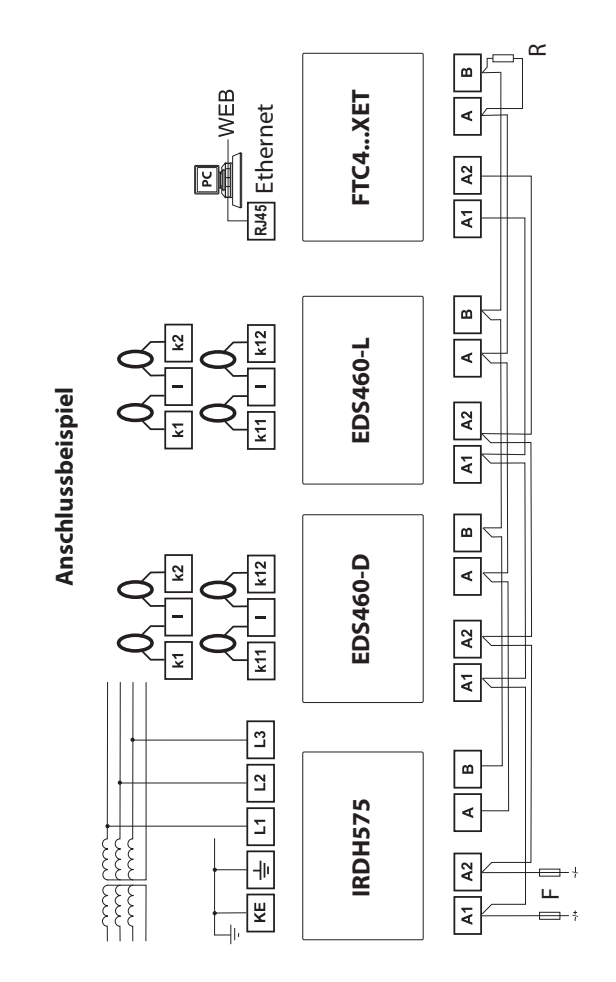

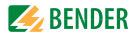

# 5. Inbetriebnahme

**(i)** 

Hinweis zum Öffnen der transparenten Frontplattenabdeckung: Abdeckung am unteren Rand anfassen und nach oben schwenken. Die Abdeckung kann auch ganz abgenommen werden. Nach Abschluss der Einstellarbeiten sollte die Frontplattenabdeckung wieder montiert werden.

#### 5.1 Vor dem Einschalten

| 1. | Stimmt die angeschlossene Versorgungsspannung U <sub>S</sub> mit<br>den Angaben auf den Typenschildern der Geräte überein?              |  |
|----|----------------------------------------------------------------------------------------------------|--|
| 2. | Wird die maximal zulässige Nennisolationsspannung der<br>eingesetzten Messstromwandler und IRDH575 bzw. PGH…<br>nicht überschritten?    |  |
| 3. | lst nirgendwo der PE-Leiter durch den Messstromwandler geführt?                                                                         |  |
| 4. | Sind bei der Montage der Messstromwandler eventuell in der<br>Nähe vorhandene störende Magnetfelder berücksichtigt?                     |  |
| 5. | lst die maximal zulässige Länge der Leitungen zu den Mess-<br>stromwandlern eingehalten?                                                |  |
| 6. | Sind Anfang und Ende des BMS-Busses mit 120 $\Omega$ Widerständen abgeschlossen?                                                        |  |
| 7. | lst die maximal zulässige Länge der Schnittstellenleitung<br>(1200 m) und die Anzahl der BMS-Busteilnehmer (32) nicht<br>überschritten? |  |

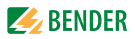

8. Sind bei der Adress-Einstellung der BMS-Busteilnehmer keine Adressen doppelt vergeben worden? Ist Adresse 001 und somit die Masterfunktion belegt?

# 5.2 Einschalten

- 1. Versorgungsspannung aller am BMS-Bus angeschlossener Geräte zuschalten. An EDS... blinkt zunächst die LED "ON" und das Grafikdisplay des EDS...-D zeigt das Startbild (Bender) an. Anschließend leuchtet die LED "ON" dauerhaft.
- Isolationsfehler und Gerätefehler beseitigen. Das Überschreiten des Ansprechwertes bzw. der Gerätefehlermeldungen wird am EDS... durch das Aufleuchten der Alarm-LED und eine entsprechende Meldung auf dem Grafikdisplay (nur EDS...-D) angezeigt.
  - Informationen zu den Alarmen erhalten Sie am EDS...-D im Menü "Alarm/Messwerte". Die Informationen des EDS...-L können über den BMS-Master angezeigt werden.
  - Beseitigen Sie die vom EDS... erkannten Isolationsfehler.
  - Aufgetretene Gerätefehler zeigt das EDS...-D in seinem Display an; das EDS...-L zeigt einen Errorcode an.
  - Gerätefehler können durch nicht angeschlossene Messstromwandler hervorgerufen werden. Überprüfen Sie die Anschlüsse der Messstromwandler. Schalten Sie die nicht benötigten Kanäle aus (siehe "Kapitel 6.6.3.2 Einstellmenü 2: Kanal", Unterpunkt "2.Wandler" auf Seite 54).

# **(i)**

Bedingt durch Synchronisierungsprozesse auf dem BMS-Bus können anstehende Alarmmeldungen kurzzeitig nicht mehr vorhanden sein. Sind jedoch die Ursachen der Alarme noch vorhanden, so erscheinen die Alarmmeldungen nach wenigen Sekunden wieder.

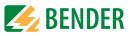

#### Abschalten der Wandlerüberwachung empfohlen

Ab Werk ist die Anschluss- bzw. Kurzschlussüberwachung der Messstromwandler deaktiviert. Sie dient hauptsächlich einer einfachen Inbetriebnahme des EDS-Systems (wozu sie aktiviert werden kann). Im Standard-Messbetrieb kann die Überwachung durch in der Umgebung auftretende Störsignale Fehlalarme auslösen. Wir empfehlen daher die Wandlerüberwachung nach erfolgreicher Inbetriebnahme abzuschalten, siehe Seite 56.

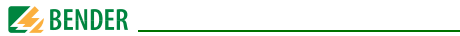
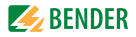

## 6. Bedienen

## 6.1 Bedien- und Anzeigeelemente EDS...-D

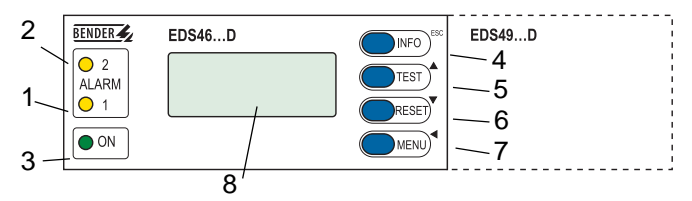

| 1 | <ul> <li>Alarm-LED 1 leuchtet bei Gerätefehlern folgender Art:</li> <li>Überschreitung des Differenzstromes &gt; 10 A bei EDS460/490<br/>oder &gt; 1 A bei EDS461/EDS491 (RCM–Funktion)</li> <li>Unterbrechung oder Kurzschluss in einem Messstromwandler-<br/>kreis (diese Funktion ist abschaltbar)</li> </ul> |
|---|----------------------------------------------------------------------------------------------------|
| 2 | Alarm-LED 2 leuchtet auf, wenn auf einem Messkanal ein Isolati-<br>onsfehler gefunden wurde (EDS - Funktion).                                                                                                    |
| 3 | LED "ON" leuchtet, wenn Gerät eingeschaltet ist und blinkt beim<br>Einschalten bis das Gerät betriebsbereit ist.                                                                                                    |
| 4 | INFO-Taste: für Abfrage von Standardinformationen<br>ESC-Taste: Menüfunktion ohne Parameteränderung verlassen                                                                                                    |
| 5 | TEST-Taste: Selbsttest aufrufen<br>Pfeiltaste aufwärts: Parameteränderung, Scrollen                                                                                                    |
| 6 | RESET-Taste: Quittieren von Alarm- und Fehlermeldungen<br>Pfeiltaste abwärts: Parameteränderung, Scrollen                                                                                                    |
| 7 | MENU-Taste: Umschalten zwischen Standardanzeige, MENÜ und<br>Alarmanzeige<br>ENTER-Taste: Bestätigung Parameteränderung                                                                                                    |
| 8 | Beleuchtetes LC-Grafikdisplay (Refresh alle 20 Sekunden)                                                                                                    |

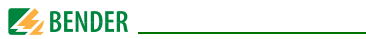

## 6.2 Bedien- und Anzeigeelemente EDS...-L

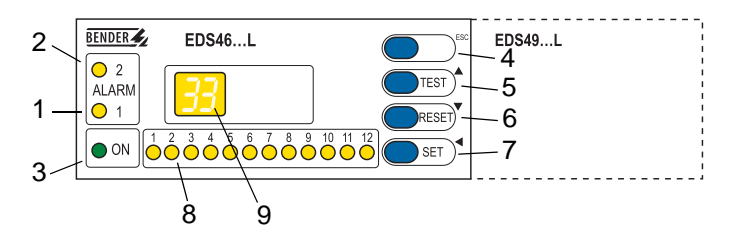

| 1 | <ul> <li>Alarm-LED 1 leuchtet bei Gerätefehlern folgender Art:</li> <li>Überschreitung des Differenzstromes &gt; 10 A bei EDS460/490<br/>oder &gt; 1 A bei EDS461/EDS491 (RCM-Funktion)</li> <li>Unterbrechung oder Kurzschluss in einem Messstromwandler-<br/>kreis (diese Funktion ist abschaltbar)</li> </ul> |
|---|----------------------------------------------------------------------------------------------------|
| 2 | Alarm-LED 2 leuchtet auf, wenn auf einem Messkanal ein Isolati-<br>onsfehler gefunden wurde (EDS-Funktion).                                                                                                    |
| 3 | LED "ON" leuchtet, wenn Gerät eingeschaltet ist und blinkt beim<br>Einschalten bis das Gerät betriebsbereit ist.                                                                                                    |
| 4 | ESC-Taste: Menüfunktion ohne Parameteränderung verlassen                                                                                                    |
| 5 | TEST-Taste: Selbsttest aufrufen<br>Pfeiltaste aufwärts: Parameteränderung, Scrollen                                                                                                    |
| 6 | RESET-Taste: Quittieren von Alarm- und Fehlermeldungen<br>Pfeiltaste abwärts: Parameteränderung, Scrollen                                                                                                    |
| 7 | SET-Taste: Einstellung BMS-Adresse<br>ENTER-Taste: Bestätigung Parameteränderung                                                                                                    |
| 8 | Alarm-LEDs "112" leuchten auf, wenn in dem jeweiligen Mess-<br>kanal ein Isolationsfehler gefunden wurde. Sie blinken bei Unter-<br>brechung oder Kurzschluss eines Messstromwandlerkreises.                                                                                                    |
| 9 | Digitalanzeige für Geräteadresse und Fehlercodes                                                                                                    |

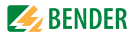

## 6.3 Arbeiten im Betriebsmodus

#### 6.3.1 Standardanzeige

Im Betriebsmodus wartet das EDS... auf den Start der Isolationsfehlersuche. Die schematische Darstellung zeigt, dass auf allen 12 Kanälen kein Alarm vorliegt ( $\bigcirc$ ).

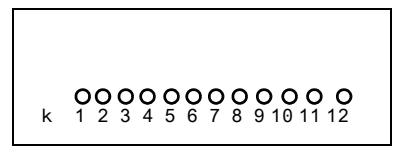

Das EDS...-L zeigt seine BMS-Busadresse an (z.B. 02). Es leuchtet nur die grüne Betriebs-LED "ON".

#### 6.3.2 Alarm und seine Wirkung

Mögliche Ursachen für eine Alarmmeldung sind:

- Isolationsfehler oder wenn Differenzstrom > 10 A (EDS460/490) bzw. > 1A (EDS461/491) ist.
- Fehler Messstromwandler bzw. Messstromwandleranschluss
- Gerätefehler

Das EDS... meldet den Alarm bzw. den Gerätefehler:

- LED "ALARM 1" leuchtet bei Differenzstrom > 10 A (EDS460/490) bzw.
   > 1A (EDS461/491) oder bei Fehler des Wandleranschlusses.
- LED "ALARM 2" leuchtet wenn Isolationsfehler lokalisiert wurde.
- Zugeordnete Sammelalarmrelais schalten.
- Auf dem BMS-Bus wird eine Alarmmeldung gesendet.
- EDS...-D: Auf dem Display wird eine Alarmmeldung angezeigt. In den Historienspeicher wird ein Eintrag gespeichert.
- EDS...-L: Die Alarm-LED des betroffenen Kanals leuchtet bzw. blinkt.

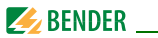

• EDS...-D: Auf dem Display wird eine Alarmmeldung angezeigt.

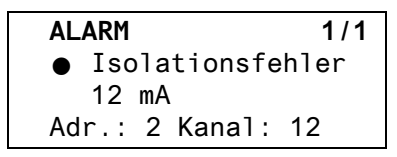

| Zeile 1: | ALARM,                                                   |  |
|----------|----------------------------------------------------------|--|
|          | Alarm 1 von 1 anstehenden Alarmen                        |  |
| Zeile 2: | Alarmstatus und Alarmtext                                |  |
|          | O kein Alarm                                             |  |
|          | Alarm                                                    |  |
| Zeile 3: | Aktuell gemessener Mittelwert des Prüfstromes            |  |
| Zeile 4: | BMS-Bus-Adresse des EDS und Messkanal, auf dem der Alarm |  |
|          | aufgetreten ist.                                         |  |

Drücken Sie die Taste "INFO" um für diese Alarmmeldung die schematische Darstellung anzuzeigen. Kanäle, für die ein Alarm vorliegt, werden mit dem Symbol ● gekennzeichnet.

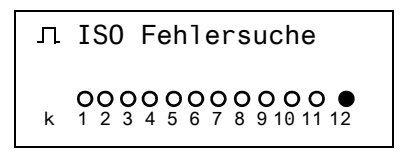

• EDS...-L: Die Alarm-LED des betroffenen Messkanals leuchtet bzw. blinkt bei Gerätefehler.

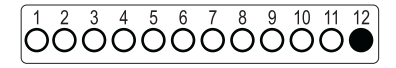

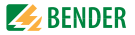

#### 6.3.3 Test ausführen

Ein Test dient zum Prüfen der Gerätefunktion (Hardwarekomponenten) des EDS. Für den Aufruf eines Tests gibt es folgende Möglichkeiten:

- Standardanzeige wählen und dann Taste "TEST" auf der Frontplatte des EDS... mindestens eine Sekunde lang betätigen,
- eine an das EDS... angeschlossene externe TEST-Taste betätigen,
- TEST-Befehl über BMS-Bus senden,
- nur EDS...-D: Funktion "TEST" im Menü Steuerung aufrufen.

Das EDS... reagiert wie folgt:

- LED "ALARM 1" und LED "ALARM 2" leuchten.
- Alle Alarmrelais schalten (Funktion ist abschaltbar, siehe Seite 57).
- Auf dem BMS-Bus wird eine Alarmmeldung gesendet.
- In den Historienspeicher wird ein Eintrag mit dem Zusatz "TEST" gespeichert.
- EDS...-D: Auf dem Display wird der Fortschritt des Tests angezeigt.

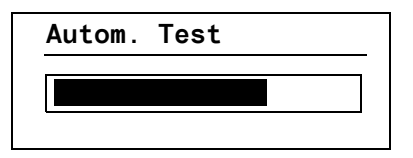

 EDS...-D: Auf dem Display wird eine Alarmmeldung angezeigt. Anschließend zeigt das EDS...-D für den Kanal 12 den maximal erfassbaren Messwert an (sofern der Messkanal funktionsfähig ist). Betätigen Sie mehrmals die Pfeiltaste "▼" zum Anzeigen der Funktionsfähigkeit der übrigen Kanäle.

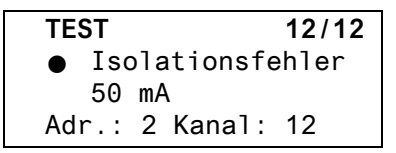

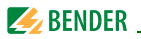

• EDS...-L: Alle Alarm-LEDs leuchten.

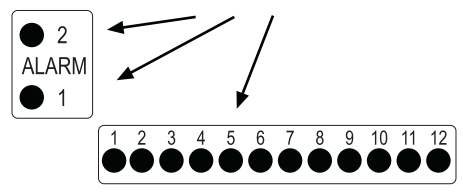

Nach Beendigung des Tests müssen alle LEDs, bis auf die LED "ON", wieder verlöschen.

## 6.3.4 Zurücksetzen gespeicherter Alarmmeldungen (RESET)

Ist die Fehlerspeicherung aktiviert, bleibt der Alarmzustand nach Beseitigung der Fehlerursache so lange bestehen bis ein "RESET" ausgeführt wurde. Drücken Sie die Taste "ESC" um die Anzeige der aktuellen Alarmmeldung zu verlassen. Ein RESET wird ausgeführt durch:

- Standardanzeige wählen und dann Taste "RESET" auf der Frontplatte des EDS... mindestens eine Sekunde lang betätigen,
- eine an das EDS... angeschlossene externe RESET-Taste betätigen,
- RESET-Befehl über BMS-Bus senden
- nur EDS...-D: Funktion "RESET" im Menü Steuerung aufrufen.

Gespeicherte, nicht mehr anstehende Alarmmeldungen werden gelöscht, das Alarmrelais fällt ab, die ALARM-LEDs verlöschen und am BMS-Bus liegen keine Alarmmeldungen mehr an. Das EDS...-D zeigt den Fortschritt des Resets an.

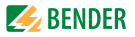

#### 6.3.5 Standardinformationen anzeigen

Diese Funktion ist nur im EDS...-D vorhanden. Drücken Sie die Taste "INFO". Im Display des EDS...-D sehen Sie nun Informationen zum Gerät und zur Software. Betätigen Sie mehrmals die Pfeiltaste "♥" zum Anzeigen aller Informationen. Bitte halten Sie diese Informationen bei eventuellen telefonischen Rückfragen bereit.

> **EDS460-D** 02.07.10 14:59 Adresse:2 Software: D234V3.1x

- Zeile 1: Gerätetyp
- Zeile 2: Datum, Uhrzeit
- Zeile 3: eingestellte Adresse auf dem BMS-Bus
- Zeile 4: Softwareversion Messtechnik
- Zeile 5: Datum der Softwareversion Messtechnik
- Zeile 6: Softwareversion Kommunikation
- Zeile 7: Datum der Softwareversion Kommunikation
- Zeile 8...10: Bender-Adresse, Homepage
- Zeile 11: Zurück. Standardinformation verlassen.

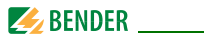

## 6.4 Einstellen des EDS...-L

EDS...-L verfügt nur über eine 7-Segment LED-Anzeige. Bedienung und Einstellung sind u.a. über ein EDS...-D oder durch folgende Geräte möglich: IRDH575 (ab V1.5), MK800 oder FTC4...XET. Lediglich die BMS-Busadresse ist direkt am EDS...-L einstellbar.

Folgende Funktionen und Einstellungen sind im EDS...-L nicht enthalten:

| <ul> <li>Standardinformationen<br/>anzeigen</li> </ul> | – Uhrzeit/Datum                        |
|--------------------------------------------------------|----------------------------------------|
| – Sprache                                              | <ul> <li>Menü Schnittstelle</li> </ul> |
| <ul> <li>Historienspeicher</li> </ul>                  | – Passwort                             |

#### Einstellen der BMS-Busadresse des EDS...-L

- 1. Zum Öffnen des Hauptmenüs drücken Sie die Taste "SET" ca. 2 Sekunden lang. - Die Anzeige der BMS-Busadresse blinkt.
- 2. Wählen Sie mit den Pfeiltasten "▲, ▼" die gewünschte Adresse.
- 3. Bestätigen Sie diese Einstellung mit der Enter-Taste ",...".
- 4. Soll die Einstellung ohne Änderung verlassen werden, so betätigen Sie die Taste "ESC".

## 6.5 Bedienen und Einstellen des EDS...-D

Dieses Kapitel beschreibt den Menümodus des EDS...-D.

Das EDS...-L hat nur einen Teil dieser Funktionen (siehe "Einstellen des EDS...-L" auf Seite 44). Dies gilt auch, wenn ein EDS...-D zum Bedienen und Einstellen eines EDS...-L genutzt wird.

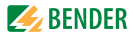

#### 6.5.1 Hauptmenü öffnen

Zum Öffnen des Hauptmenüs drücken Sie die Taste "MENU".

Zurück

- 1.Alarm/Messwerte
- 2.Historie
- 3.Einstellungen

Im Hauptmenü nutzen Sie die folgenden Tasten:

ESC ▲, ▼

. 1

Funktion verlassen bzw. eine Menüebene nach oben Menüpunkte anwählen

Angewählten Menüpunkt bestätigen (Enter)

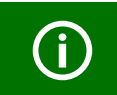

Der Menümodus wird verlassen, wenn länger als 5 Minuten keine Taste betätigt wurde. Ausnahmen: Die Funktionen "Test" und "Test Kommunikation".

Einstellungen können durch ein Passwort geschützt werden. Bei dem Versuch Einstellungen zu ändern erscheint automatisch die Maske zur Passworteingabe:

(**i**)

Bitte Passwort eingeben: 0 0 0

Details siehe "Einstellmenü 9: Passwort" auf Seite 60. Falls Sie Ihr Passwort vergessen haben, wenden Sie sich an den Bender-Service.

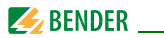

#### 6.5.2 Menü Übersichtsdiagramm

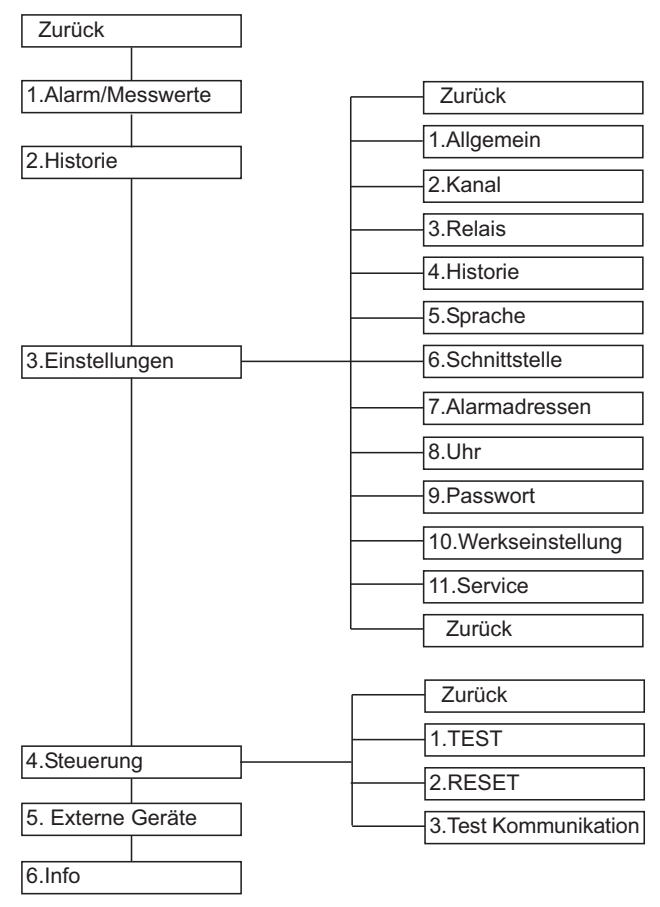

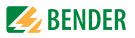

## 6.5.3 Funktionen des Hauptmenüs

| Menüpunkt              | Funktion                                                                                                    | Seite |
|------------------------|----------------------------------------------------------------------------------------------------|-------|
| Zurück                 | Menümodus verlassen                                                                                                    | -     |
| 1.Alarm/Mess-<br>werte | Zeigt für jeden Messkanal an:<br>Alarmstatus, Prüfstrom $I_{\Delta s'}$ Differenzstrom $I_{\Delta}$                                                                                                    | 48    |
| 2.Historie             | Anzeige des Historienspeichers (300 Daten-<br>sätze) mit Informationen über Meldungen,<br>Quittierungen und deren Zeitpunkt.<br>Anzeige des minimalen und maximalen<br>Messwertes $I_{\Delta s}$ mit Adresse und Kanal. | 50    |
| 3.Einstellungen        | Einstellungen für EDS vornehmen                                                                                                    | 51    |
| 4.Steuerung            | Dieses Menü bietet verschiedene Möglich-<br>keiten der Steuerung, wie TEST, RESET, Test<br>Kommunikation.                                                                                                    | 61    |
| 5.Externe<br>Geräte    | Einstellungen an extern am BMS-Bus ange-<br>schlossenen Geräten (z.B. EDS460-D/-L,<br>EDS490-D/-L).                                                                                                    | 63    |
| 6.Info                 | Informationen zum Gerät. Gleiche Anzeige<br>wie bei Drücken der INFO-Taste im Betriebs-<br>modus (siehe "Standardinformationen<br>anzeigen" auf Seite 43).                                                              | 66    |

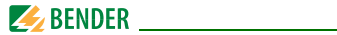

## 6.6 Das Hauptmenü

#### 6.6.1 Menü 1: Alarm/Messwerte

EDS... zeigt für jeden Messkanal an: Alarmstatus, Prüfstrom  $I_{\Delta s}$ , Differenzstrom  $I_{\Delta}$ .

| I(ds)    | I(d)         |
|----------|--------------|
| 1.●6mA   | 120mA        |
| 2.0      | <100mA       |
| 3.OKanal | abgeschaltet |

| Spalte 1: | Kanalnummer 112 |                                              |  |
|-----------|-----------------|----------------------------------------------|--|
| Spalte 2: | Alarms          | Alarmstatus:                                 |  |
|           | 0               | kein Alarm                                   |  |
|           | •               | Alarm                                        |  |
| Spalte 3: | l(ds):          | Aktuell gemessener Prüfstrom I <sub>Ds</sub> |  |
| Spalte 4: | l(d):           | Aktuell gemessener Differenzstrom ID         |  |
|           |                 |                                              |  |
|           |                 |                                              |  |

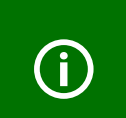

Durch den Einfluss von Netzableitkapazitäten kann der angezeigte Prüfstrom verfälscht werden. Der Prüfstrom des IRDH575 bzw. PGH... wird begrenzt. Durch diese Begrenzung kann der Isolationsfehler niederohmiger sein, als der angezeigte Prüfstrom signalisiert.

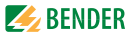

#### Differenzstrom

Der durch den Messstromwandler fließende Differenzstrom wird ständig gemessen und angezeigt.

- Übersteigt der Differenzstrom 100 mA (EDS460/490) bzw. 10 mA (EDS461/491), so wird dies im Display angezeigt.
- Übersteigt der Differenzstrom 10 A (EDS460/490) bzw. 1 A (EDS461/ 491), so erfolgt eine Alarmmeldung. Bei einem Differenzstrom dieser Größe kann keine erfolgreiche Isolationsfehlersuche mehr durchgeführt werden.

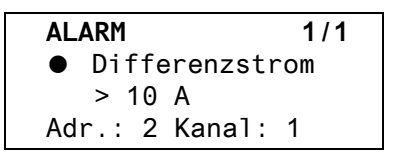

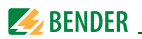

#### 6.6.2 Menü 2: Historie

Der ausfallsichere Historienspeicher speichert bis zu 300 Ereignisse (Alarme, Gerätefehler). Ist der Historienspeicher voll, so wird im Alarmfall jeweils der älteste Eintrag gelöscht um Platz für den neuen Eintrag zu schaffen. Zum Löschen des gesamten Historienspeichers siehe "Kapitel 6.6.3.4 Einstellmenü 4: Historie".

```
Historie Nr. 297
Von: 21.06.2010 / 15:57:00
Quit:
Bis: 21.06.2010 / 16:07:03
```

- Zeile 1: Nummer des Ereignisses, falls zutreffend: TEST
- Zeile 2: Beginn des Ereignisses: Datum/Uhrzeit
- Zeile 3: Quittierung des Ereignisses (z.B. Meldung gelöscht an IRDH575, MK800, FTC4...): Datum/Uhrzeit Zeile 4: Ende des Ereignisses: Datum/Uhrzeit
- Zeile 4: Ende des Ereignisses: Datum/Uhrzeit
  - 1. Soll ein Ereignis gesucht werden, das zu einer bestimmten Uhrzeit auftrat, so blättern Sie mit den Pfeiltasten bis zum gewünschten Eintrag.

Historie Nr. 297 • Isolationsfehler min. 2mA/max. 50mA Adr.:2 Kanal:1

- Zeile 1: Nummer des Ereignisses, falls zutreffend: TEST
- Zeile 2: Kennzeichnung für Alarm bzw. Gerätefehler
- Zeile 3: minimaler und maximaler Messwert
- Zeile 4: Adresse und Messkanal des meldenden Gerätes

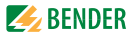

## 6.6.3 Menü 3: Einstellungen

Folgende Menüpunkte stehen zur Einstellung der EDS... zur Verfügung:

| Menüpunkt                | Funktion                                                                                                    | Seite |
|--------------------------|----------------------------------------------------------------------------------------------------|-------|
| Zurück                   | Einstellungen verlassen                                                                                                    | -     |
| 1.Allgemein              | Fehlerspeicher, Trigger, Nennfrequenz und<br>Netzform einstellen.                                                                                                    | 52    |
| 2.Kanal                  | Für jeden Messkanal einstellen: Ansprech-<br>wert, Wandlertyp, Ansprechverzögerung,<br>Rückfallverzögerung, Wandlerüberwa-<br>chung, Filter für Netze mit Umrichtern sowie<br>Alarm bei Differenzstromüberschreitung. | 53    |
| 3.Relais                 | Arbeitsweise und Fehlerart, die ein Schalten<br>bewirken soll, für Sammelalarmrelais ein-<br>stellen                                                                                                    | 57    |
| 4.Historie               | Historienspeicher löschen                                                                                                    | 58    |
| 5.Sprache                | Sprache für Menü und Alarmtexte wählen.                                                                                                    | 58    |
| 6.Schnittstelle          | BMS-Bus-Adresse des EDS einstellen.                                                                                                    | 58    |
| 7.Alarm-<br>adressen     | Einstellung der Busadressen der Geräte,<br>deren Alarmmeldungen an diesem EDSD<br>angezeigt werden sollen.                                                                                                    | 59    |
| 8.Uhr                    | Uhrzeit, Datum, Datumsformat und Som-<br>merzeitumstellung einstellen.                                                                                                    | 59    |
| 9.Passwort               | Passwort ändern und aktivieren.                                                                                                    | 60    |
| 10.Werksein-<br>stellung | Setzt alle Einstellungen auf Werkseinstellun-<br>gen zurück.                                                                                                    | 61    |
| 11.Service               | Nur für Bender-Service-Mitarbeiter.                                                                                                    | 61    |

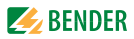

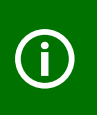

Ein Teil der Einstellungen ist nur für bestimmte Versionen des EDS... verfügbar (z.B. nur EDS460/490). Innerhalb der Einstellmenüs kann die Reihenfolge der Untermenüs von der folgenden Darstellung abweichen.

#### 6.6.3.1 Einstellmenü 1: Allgemein

In diesem Menü nehmen Sie Einstellungen vor die für das ganze Gerät und somit für alle Kanäle gelten.

#### 1.Fehlerspeicher

Fehler, die nur zeitweise auftreten, können gespeichert werden.

ein Alarmmeldungen bleiben nach Beseitigen der Fehlerursache so lange gespeichert bis ein RESET ausgeführt wird. Diese Funktion betrifft Alarm- und Gerätefehlermeldungen. aus EDS... verlässt Alarmzustand sobald Fehlerursache beseitigt ist.

#### 2.Trigger (nur EDS460/490)

Der Prüfstromimpuls des IRDH575 bzw. PGH... wird mit der Messtechnik im EDS... synchronisiert. Dem EDS... wird bekannt gemacht, wann ein Prüfstromimpuls zu erwarten ist. Dies ermöglicht im Falle von Störungen eine zuverlässigere Erkennung des Prüfstromimpulses. Ursache von Störungen sind z.B. geregelte Antriebe, Stromrichter, Steller, Entstörfilter, SPS, oder Regelelektroniken.

Wählen Sie:

| Com  | Synchronisierung über BMS-Bus. Das EDS sucht nur nach        |
|------|--------------------------------------------------------------|
|      | Isolationsfehlern, wenn die Isolationsfehlersuche gestartet  |
|      | wurde. Es kennt den Zeitpunkt des Prüfstrom-impulses. Für    |
|      | die Isolationsfehlersuche wird weniger Zeit benötigt als bei |
|      | der Einstellung "auto".                                      |
| auto | Keine Synchronisierung (z.B. wenn kein BMS-Bus vorhan-       |
|      | den). Das EDS sucht ständig nach Isolationsfehlern.          |

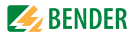

#### 3.Frequenz

Wählen Sie die Nennfrequenz des überwachten Systemes. Nur bei korrekter Einstellung kann EDS... den Prüfstromimpuls richtig auswerten. Einstellbare Werte: DC, 50 Hz, 60 Hz, 400 Hz.

#### 4.Netzform

Wählen Sie die Netzform des überwachten Systemes. Einstellbare Werte: DC, AC, 3 AC.

#### 6.6.3.2 Einstellmenü 2: Kanal

In diesem Menü nehmen Sie Einstellungen für die Messkanäle vor (einzeln oder für alle gleichzeitig). Messkanal wählen:

- 1. Gehen Sie mit der Pfeiltaste "▲" zur Einstellung des Messkanals. Betätigen Sie die Taste "⊣".
- Wählen Sie mit den Pfeiltasten einen Messkanal oder alle Messkanäle (1...12). Bestätigen Sie Ihre Wahl mit der Taste "⊣".

Einzelnen Kanal einstellen:

Alle Kanäle einstellen:

| Kanal:      | 1     |
|-------------|-------|
| Zurück      |       |
| 1.Ansprechw | .:4mA |
| 2.Wandler:  | W/WR  |
|             |       |
| Kanal:      | 112   |
| Zurück      |       |

- 1.Ansprechw.:4mA
- 2.Wandler: W/WR

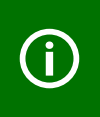

Unterscheiden sich die Einstellungen der Kanäle nur geringfügig, so empfehlen wir folgende Vorgehensweise: - zuerst alle Kanäle (1...12) gemeinsam einstellen

- anschließend Einstellung einzelner Kanäle ändern.

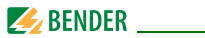

#### 1.Ansprechwert

Der Ansprechwert ist der Messwert, bei dessen Erreichen ein Alarm erfolgen soll. Ansprechbereiche:

EDS460/490 2...10 mA EDS461/491 0,2...1 mA Beachten Sie auch die Kennlinien für ein sicheres Ansprechen auf Seite 76.

#### 2.Wandler

Wandlertyp einstellen.

| W/WR | Bender-Standard-Messstromwandler, runde und recht-ecki- |
|------|---------------------------------------------------------|
|      | ge Bauform der Serien W und WR                          |
| WS   | Teilbare Messstromwandler der Serie WS                  |
| aus  | Messkanal ist ausgeschaltet                             |

Einsetzbare Messstromwandler sind:

| EDS460, EDS490 | W, WR, WS       |
|----------------|-----------------|
| EDS461, EDS491 | W/8000, WS/8000 |

#### 3.Ansprechverzögerung T(on)

Ansprechverzögerung für das Ansprechen des Alarms. Diese Zeitverzögerung wird benötigt, wenn das überwachte System Störungen aufweist. Die Dauer eines Prüftaktes des Prüfstromimpulses beträgt 6 Sekunden. Deshalb kann die Ansprechverzögerung nur in Schritten von 6 Sekunden eingestellt werden.

- 0s EDS4.0: Der zweite erkannte Prüfstromimpuls führt zum Alarm EDS4.1: Der dritte erkannte Prüfstromimpuls führt zum Alarm
- 6s EDS4.0: Der dritte erkannte Prüfstromimpuls führt zum Alarm EDS4.1: Der vierte erkannte Prüfstromimpuls führt zum Alarm
- 12s EDS4.0: Der vierte erkannte Prüfstromimpuls führt zum Alarm EDS4.1: Der fünfte erkannte Prüfstromimpuls führt zum Alarm

Einstellbare Werte: 0s, 6s, 12s, 18s, 24s

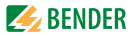

#### 4.Rückfallverzögerung T(off)

Diese Funktion ist nur wirksam, wenn Fehlerspeicher ausgeschaltet ist (siehe "1.Fehlerspeicher" auf Seite 52).

Ist der den Alarm auslösende Zustand nicht mehr vorhanden, so beendet EDS... seinen Alarm erst nach Ablauf der Rückfallverzögerung.

Einstellbare Werte: 0s, 6s, 12s, 18s, 24s

- 0s Alarm endet, wenn EDS4.0 für Dauer von zwei Prüfstromimpulsen keinen Isolationsfehler erkennt. Alarm endet, wenn EDS4.1 für Dauer von drei Prüfstromimpulsen keinen Isolationsfehler erkennt.
- 6s Alarm endet, wenn EDS4.0 für Dauer von drei Prüfstromimpulsen keinen Isolationsfehler erkennt. Alarm endet, wenn EDS4.1 für Dauer von vier Prüfstromimpulsen keinen Isolationsfehler erkennt.
- 12s Alarm endet, wenn EDS4.0 für Dauer von vier Prüfstromimpulsen keinen Isolationsfehler erkennt.

Alarm endet, wenn EDS4.1 für Dauer von fünf Prüfstromimpulsen keinen Isolationsfehler erkennt.

> Ist die Netzform "DC" gewählt, so ist die Einstellung "6 s" voreingestellt. IRDH575 bzw. PGH... sendet abwechselnd positive und negative Prüfstromimpulse. Im DC-System wirken aber nur positive bzw. nur negative Prüfstromimpulse. Da nur jeder zweite Prüfstromimpuls erzeugt werden kann, muss noch für die Dauer eines weiteren Prüfstromimpulses gewartet werden, um sicher zu sein, dass an diesem Messkanal kein Isolationsfehler mehr vorliegt.

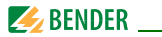

#### 5. Wandlerüberwachung

Überwachung der Messstromwandler ein- oder ausschalten.

ein Messstromwandler werden überwacht. Drahtbruch, Kurzschluss oder fehlende Messstromwandler erzeugen eine Alarmmeldung. Die LED "ALARM 1" leuchtet. aus Messstromwandler werden nicht überwacht

#### 6.Umrichter (nur EDS460/490)

Umrichter verursachen besonders viele Störungen im überwachten System.

ein Kanal wird für Umrichter optimiert. Für die Isolationsfehlersuche in diesem Abgang wird mehr Zeit benötigt. aus Kanal ist nicht für Umrichtern optimiert. Isolationsfehler werden in Abgängen mit Umrichtern nicht sicher erkannt.

## 7.Alarm /(d)

Wenn der Differenzstrom > 10 A (EDS460/490) bzw. > 1A (EDS461/491) ist, erfolgt eine Alarmmeldung (Alarm 1). Diese Alarmmeldung kann ausgeschaltet werden.

ein Alarm bei Überschreiten des Differenzstroms aus kein Alarm bei Überschreiten des Differenzstroms (nur für besondere Anwendungsfälle sinnvoll).

## 8.Arbeitsweise (nur EDS490/491)

Das EDS490-D/-L bzw. EDS491-D/-L besitzt für jeden Messkanal ein Alarmrelais. Stellen Sie für jedes Relais die Arbeitsweise ein.

- N/O-T Arbeitstrom. Relais schaltet bei Alarm und bei Test.
- N/C-T Ruhestrom. Relais schaltet bei Alarm und bei Test.
- N/O Arbeitstrom. Relais schaltet nur bei Alarm.
- N/C Ruhestrom. Relais schaltet nur bei Alarm.

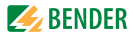

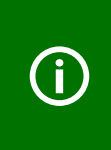

Unterscheiden sich die Einstellungen der Relais nur geringfügig, so empfehlen wir für das EDS490 folgende Vorgehensweise:

- zuerst alle Relais (1...12) gemeinsam einstellen
- anschließend Einstellung einzelner Relais ändern.

### 6.6.3.3 Einstellmenü 3: Relais

In diesem Menü nehmen Sie Einstellungen für die beiden Sammelalarmrelais K1 und K2 einzeln oder gemeinsam vor. Relais wählen

- Gehen Sie mit der Pfeiltaste "▲" zur Einstellung des Relais. Betätigen Sie die Taste "→".
- Wählen Sie mit den Pfeiltasten ein Relais (1, 2) oder beide Relais (1...2). Bestätigen Sie Ihre Wahl mit der Taste "+".

| Einzelnes Relais | Relais:        | 1       |
|------------------|----------------|---------|
| einstellen:      | Zurück         |         |
|                  | 1.Arbeitsweise | e:N/O-T |
|                  | 2.Alarm:       | ein     |
|                  |                |         |
| Beide Relais     | Relais:        | 12      |
| emstellen.       | Zurück         |         |
|                  | 1.Arbeitsweise | e:N/O-T |
|                  | 2.Alarm:       | ein     |
|                  |                |         |

#### 1. Arbeitsweise

Arbeitsweise der Relais einstellen:

- N/O-T Arbeitstrom. Relais schaltet bei Alarm und bei Test.
- N/C-T Ruhestrom. Relais schaltet bei Alarm und bei Test.
- N/O Arbeitstrom. Relais schaltet nur bei Alarm.
- N/C Ruhestrom. Relais schaltet nur bei Alarm.

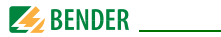

#### 2.Alarm

| ein | Relais schaltet bei Alarm       |
|-----|---------------------------------|
| aus | Relais schaltet nicht bei Alarm |

#### 3.Gerätefehler

| ein | Relais schaltet bei Gerätefehler       |
|-----|----------------------------------------|
| aus | Relais schaltet nicht bei Gerätefehler |

#### 4.Extern.Alarm (nur bei EDS...-D)

- ein Relais schaltet bei internem Alarm und bei externem Alarm\* aus Relais schaltet nicht bei internem Alarm und nicht bei externem Alarm\*
- \* Alarm an einem externen Gerät, dessen Adresse im Menü "Alarmadressen" auf "ein" gestellt ist (siehe "Einstellmenü 7: Alarmadressen" auf Seite 59).

## 6.6.3.4 Einstellmenü 4: Historie

Hier löschen Sie den gesamten Historienspeicher. Mit der Taste "⊣" bestätigen Sie, dass der Speicher gelöscht werden soll.

#### 6.6.3.5 Einstellmenü 5: Sprache

Sprache für Menü und Alarmtexte wählen. Einstellmöglichkeiten: English, Deutsch oder Français.

#### 6.6.3.6 Einstellmenü 6: Schnittstelle

BMS-Bus-Adresse des EDS... einstellen Einstellbereich: EDS...-D Adresse 1...90 EDS...-L Adresse 1...90

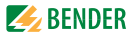

#### 6.6.3.7 Einstellmenü 7: Alarmadressen

Einstellung der Busadressen (1...150) der extern am BMS-Bus angeschlossenen Geräte, deren Alarmmeldungen als Standardmeldungen an diesem EDS...-D angezeigt werden sollen. Setzen Sie die Adressen von Geräten, deren Meldungen angezeigt werden sollen, auf "Ein". Auf "Ein" gesetzte Adressen werden auf Vorhandensein innerhalb des BMS-Busses überwacht; wird ein Gerät innerhalb des Busses nicht gefunden, so wird dies angezeigt. Die eigene Adresse ist immer auf "Ein" gesetzt.

| Zurück     |     |
|------------|-----|
| 1.Adresse: | ein |
| 2.Adresse: | aus |
| 3.Adresse: | aus |

ein Meldungen dieses Gerätes werden angezeigt. aus Meldungen dieses Gerätes werden nicht angezeigt.

## 6.6.3.8 Einstellmenü 8: Uhr

Datumsformat, Datum, Uhrzeit, Sommerzeitumstellung einstellen.

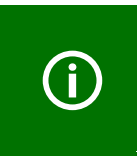

Stellen Sie die Uhrzeit und das Datum am Master des BMS-Busses ein. Alle Slaves übernehmen diese Einstellung. Die Einstellung wird stündlich synchronisiert. Nach Ausfall der Versorgungsspannung bleibt die Einstellung des Menüs "Uhr" noch ca. 2 h erhalten.

#### 1.Format

Deutsche oder amerikanische Darstellung wählen.d.m.ydeutsche Darstellung (Tag.Monat.Jahr)m-d-yamerikanische Darstellung (Monat-Tag-Jahr)

#### 2.Datum

Datum einstellen (z.B. 20.06.2010).

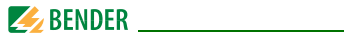

#### 3.Zeit

Uhrzeit einstellen (z.B. 16:44).

#### 4.Sommerzeit

Einstellung für automatische Umschaltung auf mitteleuropäische Sommerzeit.

- auto automatische Umschaltung
- aus keine Umschaltung (Winterzeit wird beibehalten)

## 6.6.3.9 Einstellmenü 9: Passwort

Passwort ändern, Passwort ein-/ausschalten.

## 1.Passwort

Passwort ändern. Werkseinstellung ist: 000

## 2.Status

Passwortschutz ein- oder ausschalten.

|     | Einstellungen können durch ein Passwort geschützt werden.<br>Ist das Passwort aktiviert (eingeschaltet), so können<br>weiterhin alle Einstellungen angezeigt werden. Bei dem<br>Versuch Einstellungen zu ändern erscheint automatisch die<br>Maske zur Passworteingabe: |  |  |
|-----|----------------------------------------------------------------------------------------------------|--|--|
| (j) | Bitte Passwort<br>eingeben:<br>0 0 0                                                                                                    |  |  |
|     |                                                                                                    |  |  |
|     | Nach Eingabe eines gültigen Passwortes sind Einstellungen<br>in allen Menüs (außer dem Servicemenü) so lange möglich<br>bis der Menümodus verlassen wird                                                                                                    |  |  |
|     | Falls Sie Ihr Passwort vergessen haben, wenden Sie sich an den Bender-Service.                                                                                                    |  |  |

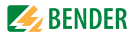

#### 6.6.3.10 Einstellmenü 10: Werkseinstellungen

Setzt alle Einstellungen auf Werkseinstellungen zurück. Werkseinstellungen sind in den technischen Daten in Klammern "()\*" angegeben.

#### 6.6.3.11 Einstellmenü 11: Service

Dieses Menü ist nur für Bender-Service-Mitarbeiter bestimmt.

#### 6.6.4 Menü 4: Steuerung

Dieses Menü bietet verschiedene Möglichkeiten der Steuerung des EDS:

| Zurück                  | Einstellungen verlassen                                                                      |
|-------------------------|----------------------------------------------------------------------------------------------|
| 1.TEST                  | Test aufrufen                                                                                |
| 2.RESET                 | Reset aufrufen (siehe "Zurücksetzen gespei-<br>cherter Alarmmeldungen (RESET)" auf Seite 42) |
| 3.Test<br>Kommunikation | Kommunikation des EDS… mit anderen BMS-<br>Geräten prüfen                                    |

#### 6.6.4.1 Steuermenü 1: TEST

Test aufrufen (siehe auch "Test ausführen" auf Seite 41). Um ein versehentliches Ausführen dieser Funktion zu verhindern, muss die Eingabe noch einmal bestätigt werden.

#### 6.6.4.2 Steuermenü 2: RESET

Reset aufrufen (siehe auch "Zurücksetzen gespeicherter Alarmmeldungen (RESET)" auf Seite 42). Um ein versehentliches Ausführen dieser Funktion zu verhindern, muss die Eingabe noch einmal bestätigt werden.

#### 6.6.4.3 Steuermenü 3: Test Kommunikation

Diese Funktion ermöglicht die Kommunikation des EDS... mit anderen BMS-Geräten zu prüfen. Hierzu sendet EDS... über den BMS-Bus so lange eine Alarmmeldung bis die Funktion "Test Kommunikation" wieder verlassen wird.

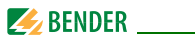

Ein angeschlossenes auswertendes Gerät (IRDH575, MK800, COM460IP, FTC470...) muss diesen Alarm anzeigen. Wählen Sie einen Kanal für diese Alarmmeldung.

Beispiel: Alarm "Isolationsfehler" auf Kanal 1.

1. Wählen Sie den Kanal 1.

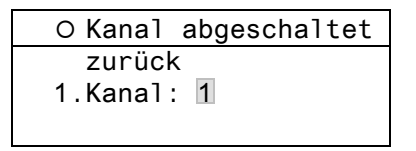

Nach Betätigen der Taste "→" wird der Alarm auf dem BMS-Bus gesendet. Dies wird durch die Alarmanzeige ● dargestellt.

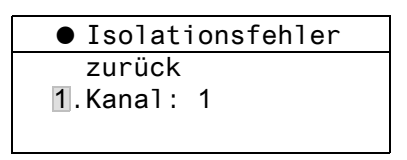

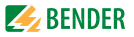

#### 6.6.5 Menü 5: Externe Geräte

Dieses Menü dient zum Einstellen und Bedienen externer Geräte, die über BMS-Bus mit diesem EDS...-D verbunden sind. Auf diese Weise können z.B. EDS...-L oder andere EDS...-D eingestellt werden.

Die über diese Funktion verfügbaren Menüpunkte des externen Gerätes werden in der Anzeige des EDS...-D dargestellt. Änderungen an den Einstellungen des externen Gerätes werden direkt im externen Gerät gespeichert. Nach Aufruf des Menüs werden Adresse und Typ bereits bekannter Geräte angezeigt. Die Anzeige wird alle 5 Minuten aktualisiert.

Wählen Sie mit den Pfeiltasten die Adresse des gewünschten externen Gerätes und bestätigen Sie dann mit der Taste ",-".

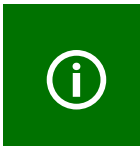

Neu an den BMS-Bus angeschlossene bzw. neu eingeschaltete externe Geräte zeigt das EDS...-D erst nach einigen Minuten in der Liste der externen Geräte an. Darauf brauchen Sie nicht zu warten. Das externe Gerät können Sie sofort über die Adresse anwählen und einstellen.

Das Gerät wird gesucht:

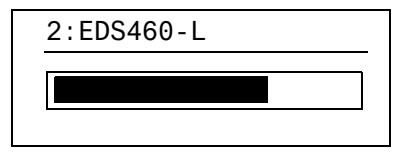

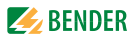

Wird "Kein Menü-Zugriff" angezeigt, so drücken Sie die Taste "ESC" um diese Anzeige zu verlassen. Mögliche Ursachen sind:

- Kein Gerät mit dieser Adresse vorhanden.
- Angeschlossenes Gerät unterstützt nicht die Programmierfunktion
- Zugriff momentan nicht möglich.

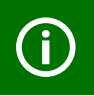

Das Menü "Externe Geräte" ist nicht für die Programmierung des eigenen Gerätes vorgesehen. Wird dies trotzdem versucht, so erscheint die Fehlermeldung "Eigene Adresse".

Ist das Gerät erkannt worden, so liest das EDS…-D die gegenwärtigen Einstellungen des angeschlossenen Gerätes aus. In der ersten Zeile der Anzeige wird die Adresse und der Gerätetyp angegeben.

| 2:EDS460-L |  |
|------------|--|
|------------|--|

Zurück

- 1.Alarm/Messwerte
- 2.Einstellungen

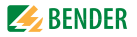

Für das EDS...-L werden folgende Menüpunkte angezeigt.

| Menüpunkt              | Funktion                                                                                                    | Seite |
|------------------------|----------------------------------------------------------------------------------------------------|-------|
| Zurück                 | Menümodus verlassen                                                                                                    | -     |
| 1.Alarm/Mess-<br>werte | Zeigt für jeden Messkanal an:<br>Alarmstatus, Prüfstrom $I_{\Delta S}$ , Differenzstrom $I_{\Delta}$                                                       | 48    |
| 2.Einstellungen        | Einstellungen für EDS vornehmen.                                                                                                    | 51    |
| 3.Steuerung            | Dieses Menü bietet verschiedene Möglich-<br>keiten der Steuerung, wie TEST, RESET, Test<br>Kommunikation.                                                  | 61    |
| 4.Info                 | Informationen zum Gerät. Gleiche Anzeige<br>wie bei Drücken der INFO-Taste im Betriebs-<br>modus (siehe "Standardinformationen<br>anzeigen" auf Seite 43). | 66    |

Wählen Sie mit den Pfeiltasten die gewünschte Funktion oder Geräteeinstellung aus und bestätigen Sie dann mit der Taste "+".

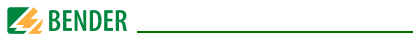

Im Menü "Einstellungen" werden folgende Einstellungen angezeigt:

| Menüpunkt               | Funktion                                                                                                    | Seite |
|-------------------------|----------------------------------------------------------------------------------------------------|-------|
| Zurück                  | Einstellungen verlassen                                                                                                    | -     |
| 1.Allgemein             | Fehlerspeicher, Trigger, Nennfrequenz und<br>Netzform einstellen.                                                                                                    | 52    |
| 2.Kanal                 | Für jeden Messkanal einstellen: Ansprech-<br>wert, Wandlertyp, Ansprechverzögerung,<br>Rückfallverzögerung, Wandlerüberwa-<br>chung, Filter für Netze mit Umrichtern sowie<br>Alarm bei Differenzstromüberschreitung. | 53    |
| 3.Relais                | Arbeitsweise und Fehlerart, die ein Schalten<br>bewirken soll, für Sammelalarmrelais ein-<br>stellen                                                                                                    | 57    |
| 4.Werksein-<br>stellung | Setzt alle Einstellungen auf Werkseinstellun-<br>gen zurück.                                                                                                    | 61    |
| 5.Service               | Nur für Bender-Service-Mitarbeiter.                                                                                                    | 61    |

#### 6.6.6 Menü 6: Info

Dieses Menü zeigt Standardinformationen zum EDS...-D an (Details siehe "Standardinformationen anzeigen" auf Seite 43).

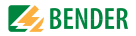

# 7. Prüfungen und Service

## 7.1 Wiederkehrende Prüfungen

Das EDS-System überwacht sich während des Betriebes selbständig.

Wir empfehlen in regelmäßigen Abständen an jedem der angeschlossenen EDS... die Testfunktion aufzurufen. Für den Aufruf eines Tests gibt es folgende Möglichkeiten:

- Standardanzeige wählen und dann Taste "TEST" auf der Frontplatte des EDS... mindestens eine Sekunde lang betätigen,
- eine an das EDS... angeschlossene externe TEST-Taste betätigen,
- TEST-Befehl über BMS-Bus senden,
- nur EDS...-D: Funktion "TEST" im Menü Steuerung aufrufen.

Beachten Sie die geltenden nationalen und internationalen Normen, die regelmäßige Prüfungen von elektrischen Anlagen fordern.

## 7.2 Wartung

Das EDS-System enthält keine Teile, die gewartet werden müssen.

## 7.3 Service

Für die Inbetriebnahme und die wiederkehrenden Prüfungen bietet Bender auch gerne einen Service vor Ort an.

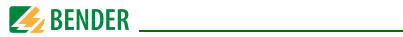

## 7.4 Störungshilfen

#### 7.4.1 Anzeige Gerätefehler

Für aufgetretene Fehler wird ein "Error code" angezeigt. Bitte halten Sie diese Geräteinformationen bei eventuellen telefonischen Rückfragen bereit.

| Error<br>code | Beschreibung                                                                                 |
|---------------|----------------------------------------------------------------------------------------------|
| 1             | Messtechnik: Fehler Parameterspeicher (EEPROM/FLASH)                                         |
| 2             | Messtechnik: Fehler Datenspeicher (RAM)                                                      |
| 4             | Messtechnik: Kein Bootloader vorhanden                                                       |
| 11            | Messtechnik: Gerät nicht kalibriert                                                          |
| 12            | Messtechnik: Falsche Messleiterplatte, Bestückungsfehler                                     |
| 13            | Messtechnik: Hardwarefehler nach Selbsttest                                                  |
| 71            | Schnittstelle BMS: kein Master vorhanden bzw. nicht vom<br>Master abgefragt (seit 5 Minuten) |
| 72            | Schnittstelle BMS: Störung RS-485-Schnittstelle                                              |

#### Anzeige im Falle eines Fehlers

| EDSD             | EDSL                                |
|------------------|-------------------------------------|
| Gerätefehler: xx | Er<br>xx (abwechselnde Darstellung) |

xx = Error code

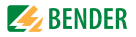

## 7.4.2 Anzeige Gerätefehler (kanalbezogen)

LED "Alarm 1" leuchtet. Das Sammelmelderelais schaltet. Das Display des EDS...-D zeigt an:

| Störung        | 1/1 |
|----------------|-----|
| ● Gerätefehler |     |
| 11             |     |
| Adr.: 2 Kanal: | 4   |

| Zeile 1: | STÖRUNG,                                                 |  |
|----------|----------------------------------------------------------|--|
|          | Alarm 1 von 1 anstehenden Alarmen                        |  |
| Zeile 2: | Alarmstatus und Alarmtext                                |  |
|          | O kein Alarm                                             |  |
|          | Alarm                                                    |  |
| Zeile 3: | Error code (siehe "Anzeige Gerätefehler" auf Seite 68)   |  |
| Zeile 4: | BMS-Bus-Adresse des EDS und Messkanal, auf dem der Alarm |  |
|          | aufgetreten ist                                          |  |

Mögliche Ursachen:

- Fehlerhafte Grundprogrammierung des EDS.
- Falsche Leiterplattenbestückung bei jeweils 4 nachfolgenden Kanälen.
- Interner Speicherfehler.
- Fehlerhafte Kanäle nach Test.

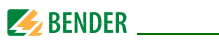

## 7.4.3 Anzeige Wandleranschlussfehler (kanalbezogen)

LED "Alarm 1" leuchtet. Das Sammelmelderelais schaltet. Das Display des EDS...-D zeigt an:

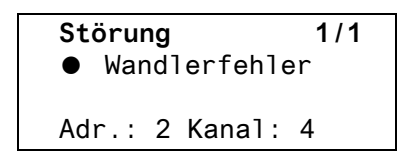

Die Darstellung erfolgt in gleicher Weise wie bei "Anzeige Gerätefehler" auf Seite 68.

Mögliche Ursachen:

- Messstromwandler defekt
- Anschlussleitung unterbrochen
- Anschlussleitung kurzgeschlossen

## 7.4.4 Anzeige "peak"

Anlagenbedingte Störungen können die Isolationsfehlersuche beeinflussen. EDS... kennzeichnet die gestörten Kanäle im Menü "Alarm/Messwerte" mit "peak".

## 7.4.5 Externer Alarm

LED "Alarm 2" leuchtet. Das Sammelmelderelais schaltet.

Mögliche Ursachen:

- Alarmmeldung von externem Gerät
- Geräteausfall

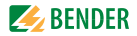

## 8. Daten

## 8.1 Normen

Beachten Sie die geltenden nationalen und internationalen Normen. Die Baureihe EDS... entspricht den Gerätenormen:

- DIN VDE 0100-410 (VDE 0100-410):2007-06 Errichten von Niederspannungsanlagen Teil 4-41: Schutzmaßnahmen - Schutz gegen elektrischen Schlag (IEC 60364-4-41:2005, modifiziert); Deutsche Übernahme HD 60364-4-41:2007
- DIN EN 61557-9 (VDE 0413-9):2009-11 Elektrische Sicherheit in Niederspannungsnetzen bis AC 1000 V und DC 1500 V - Geräte zum Prüfen, Messen oder Überwachen von Schutzmaßnahmen - Teil 9: Einrichtungen zur Isolationsfehlersuche in IT-Systemen (IEC 61557-9:2009); Deutsche Fassung EN 61557-9:2009

Die Bedienungsanleitungen der einzelnen Systemkomponenten geben Auskunft über die für das jeweilige Gerät angewandten Normen.

## 8.2 Zulassungen

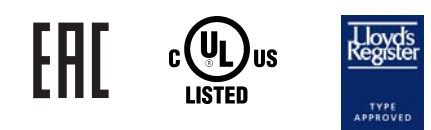

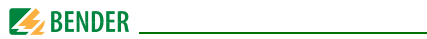

## 8.3 Technische Daten EDS460/490 bzw. EDS461/491

# Isolationskoordination nach IEC 60664-1/IEC 60664-3 für die Varianten mit der Versorgungsspannung AC/DC 70...276 V AC 42...460 Hz

| Bemessungsspannung                                                                                                    | AC 250 V                                 |
|----------------------------------------------------------------------------------------------------|------------------------------------------|
| Bemessungs-Stoßspannung/Verschmutzungsgrad                                                                                                    |                                          |
| Sichere Trennung (verstärkte Isolation) zwischen                                                                                                    | 1, A2) - (k1, Ik12, R, T/R, T, A, B),    |
| (C11, C12, C14), (C21, C22, C24), (11,14), (21,24), (31,34), (41,44), (51,54)                                                                                                    | ), (61,64), (71,74), (81,84), (91,94),   |
| (101,104), (111,114), (121,124)                                                                                                    |                                          |
| Sichere Trennung (verstärkte Isolation) zwischen                                                                                                    | (C11, C12, C14) - (C21, C22, C24) -      |
| (11, 14, 21, 24, 31, 34) - (41, 44, 51, 54, 61, 64) - (71,74) - (81,84) - (91,94)                                                                                                    | ) - (101,104) - (111,114) - (121,124)    |
| Spannungsprüfung nach IEC 61010-1                                                                                                    | 3,536 kV                                 |
| Bemessungsspannung                                                                                                    | AC 250 V                                 |
| Bemessungs-Stoßspannung/Verschmutzungsgrad                                                                                                    |                                          |
| Basisisolierung zwischen:                                                                                                    | B) - (C11, C12, C14), (C21, C22, C24)    |
| Basisisolierung zwischen: (11, 14) - (21, 24) - (21, 24) - ( | 31, 34) - (41, 44) - (51, 54) - (61, 64) |
| Spannungsprüfung nach IEC 61010-1                                                                                                    |                                          |

# Isolationskoordination nach IEC 60664-1/IEC 60664-3 für die Varianten mit der Versorgungsspannung DC 16...94 V, AC 42...460 Hz 16...72 V

| Bemessungsspannung                                                                                          | AC 100 V                                       |
|----------------------------------------------------------------------------------------------------|------------------------------------------------|
| Bemessungs-Stoßspannung/Verschmutzungsgrad                                                                  | 2,5 kV/III                                     |
| Sichere Trennung (verstärkte Isolation) zwischen                                                            | (A1, A2) - (k1, Ik12, R, T/R, T, A, B)         |
| Spannungsprüfung nach IEC 61010-1                                                                           | 1,344 kV                                       |
| Bemessungsspannung                                                                                          | AC 250 V                                       |
| Bemessungs-Stoßspannung/Verschmutzungsgrad                                                                  |                                                |
| Basisisolierung zwischen                                                                                    | (A1, A2), (k1, l k12, R, T/R, T, A, B) -       |
| (C11, C12, C14), (C21, C22, C24), (11,14), (21,24), (31,34), (41,4) (91,94),(101,104), (111,114), (121,124) | 44), (51,54), (61,64), (71,74), (81,84),       |
| Basisisolierung zwischen:                                                                                   | 4) - (31, 34) - (41, 44) - (51, 54) - (61, 64) |
| Spannungsprüfung nach IEC 61010-1                                                                           | 2,21 kV                                        |
| Bemessungsspannung                                                                                          | AC 250 V                                       |
| Bemessungs-Stoßspannung/Verschmutzungsgrad                                                                  | 6 kV/III                                       |
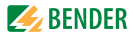

| Sichere Trennung (verstärkte Isolation) zwischen                        | (C11, C12, C14) - (C21, C22, C24) -           |
|-------------------------------------------------------------------------|-----------------------------------------------|
| (11, 14, 21, 24, 31, 34) - (41, 44, 51, 54, 61, 64) - (71,74) - (81,84) | - (91,94) - (101,104) - (111,114) - (121,124) |
| Spannungsprüfung nach IEC 61010–1                                       |                                               |

#### Versorgungsspannung

| Versorgungsspannung U <sub>S</sub> | siehe Bestellangaben      |
|------------------------------------|---------------------------|
| Frequenzbereich U <sub>s</sub>     | AC 42460 Hz               |
| Eigenverbrauch                     | $\leq$ 10 VA (EDS460/461) |
| -                                  | $\leq$ 14 VA (EDS490/491) |

#### Messkreis

| Netznennspannung U <sub>n</sub>          | siehe IRDH575, PGH (EDS460, EDS490)                   |
|------------------------------------------|-------------------------------------------------------|
|                                          | AC 20276 V, DC 20308 V (EDS461, EDS491)               |
| Messstromwandler extern Typ              | W, WR, WS (EDS460, EDS490)                            |
|                                          |                                                       |
| Messstromwandlerüberwachung              | on/off (off)*                                         |
| Bürde                                    | 10 <b>Ω</b> (EDS460/490), 1,5 k <b>Ω</b> (EDS461/491) |
| Bemessungsspannung (Messstromwandler)    |                                                       |
| Ansprechempfindlichkeit                  |                                                       |
|                                          | 0,21 mA (EDS461/EDS491)                               |
| Bemessungsfrequenz                       | DC, AC 50/60/400 Hz                                   |
| Messbereich EDS-Funktion                 |                                                       |
|                                          | 0,155 mA (EDS461/EDS491)                              |
| Messbereich RCM-Funktion                 |                                                       |
|                                          |                                                       |
| Anzahl Messkanäle (pro Gerät/pro System) |                                                       |
| Zeitverhalten                            |                                                       |
| Ansprechverzögerung t <sub>on</sub>      |                                                       |
| Rückfallverzögerung t <sub>off</sub>     |                                                       |
| Abfragezeit für alle Kanäle              | ca. 824 s (EDS460/EDS490)                             |
|                                          | ca. 1430 s (EDS461/EDS491)                            |
| Ansprechzeit für Wandleranschlussfehler  | max. 1 Min.                                           |

## Anzeigen, Speicher

| LEDs | ON/ALARM (EDS4D)               |
|------|--------------------------------|
|      | ON/ALARM/Messkanal 112 (EDS4L) |

## 🛃 BENDER \_\_\_\_\_

| LC-Display                 |                  |
|----------------------------|------------------|
| 7-Segmentanzeige           |                  |
| Historienspeicher          |                  |
| Passwort                   | off/0 999 (off)* |
| Sprache                    |                  |
| Fehlerspeicher Alarmrelais | on/off(off)*     |

## Ein-/ Ausgänge

| TEST-/ RESET - Taste                          | intern/extern |
|-----------------------------------------------|---------------|
| Leitungslänge für externe TEST-/ RESET -Taste | 00            |

## Schnittstelle

| Schnittstelle/Protokoll                                | RS-485/BMS                                        |
|--------------------------------------------------------|---------------------------------------------------|
| Baud Rate                                              |                                                   |
| Leitungslänge                                          | 01200 m                                           |
| Empfohlene Leitung (geschirmt, Schirm einseitig an PE) | J-Y(St)Y min. 2 x 0,8                             |
| Abschlusswiderstand                                    | 120 $\Omega$ (0,25 W) über DIP-Switch zuschaltbar |
| Geräteadresse, BMS-Bus                                 |                                                   |

## Verbindung EDS – Messstromwandler

| Einzeldraht $\geq$ 0,75 mm <sup>2</sup>                                      | 01 m                    |
|------------------------------------------------------------------------------|-------------------------|
| Einzeldraht verdrillt $\geq$ 0,75 mm <sup>2</sup>                            | 1 10 m                  |
| Schirmleitung $\geq$ 0,5 mm <sup>2</sup>                                     |                         |
| Empfohlene Leitung (geschirmt, Schirm einseitig an I-Leiter und nicht erden) | J-Y (St) Y min. 2 x 0,8 |

## Schaltglieder

| Anzahl                                          | 2                            | Relais mi | t je 1 W    | echsler (B | DS46.)   |
|-------------------------------------------------|------------------------------|-----------|-------------|------------|----------|
|                                                 | Relais mit je 1 Wechsler, 12 | Relais mi | it je 1 Scl | hließer (B | DS49.)   |
| Arbeitsweise                                    | Ruhestro                     | om/Arbei  | tsstrom     | (Arbeitss  | trom)*   |
| Elektrische Lebensdauer bei Bemessungsbedingung | en                           |           | 10.         | 000 Scha   | ltspiele |
| Kontaktdaten nach IEC 60947-5-1                 |                              |           |             |            |          |
| Gebrauchskategorie                              | AC-13                        | AC-14     | DC-12       | DC-12      | DC-12    |
| Bemessungsbetriebsspannung                      | 230 V                        | 230 V     | 24 V        | 110 V      | 220 V    |
| Bemessungsbetriebsstrom (Sammelalarmrelais)     | 5 A                          | 3 A       | 1 A         | 0,2 A      | 0,1 A    |
| Bemessungsbetriebsstrom (Alarmrelais)           |                              | 0,5 A     | 5 A         | 0,2 A      | 0,1 A    |
| Minimale Kontaktbelastbarkeit                   |                              |           | .1 mA be    | ei AC/DC   | ≥10 V    |

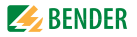

#### Umwelt/EMV

| EMV                                      | IEC 61326-2-4:2006-06 Ed. 1.0      |
|------------------------------------------|------------------------------------|
| Arbeitstemperatur                        | 25 °C+55 °C                        |
| Klimaklassen nach IEC 60721              |                                    |
| Ortsfester Einsatz (IEC 60721-3-3)       |                                    |
| Transport (IEC 69721-3-2)                | 2K3 (ohne Betauung und Eisbildung) |
| Langzeitlagerung (IEC 60721-3-1)         | 1K4 (ohne Betauung und Eisbildung) |
| Mechanische Beanspruchung nach IEC 60721 |                                    |
| Ortsfester Einsatz (IEC 60721-3-3)       |                                    |
| Transport (IEC 60721-3-2)                |                                    |
| Langzeitlagerung (IEC 60721-3-1)         |                                    |

## Anschluss Schraubklemmen

| Anschlussvermögen:                                    |                                          |
|-------------------------------------------------------|------------------------------------------|
| Starr/flexibel                                        | 0,24 / 0,22,5 mm <sup>2</sup> (AWG 2412) |
| Mehrleiteranschluss (2 Leiter gleichen Querschnitts): |                                          |
| Starr/flexibel                                        |                                          |
| Abisolierlänge                                        |                                          |
| Anzugsdrehmoment                                      |                                          |

## Sonstiges

| Betriebsart                             | Dauerbetrieb     |
|-----------------------------------------|------------------|
| Gebrauchslage                           | beliebig         |
| Schutzart Klemmen (DIN EN 60529)        | IP20             |
| Gehäusematerial                         | Polycarbonat     |
| Entflammbarkeitsklasse                  | UL94V-0          |
| Schraubbefestigung                      | 2 x M4           |
| Schnellbefestigung auf Hutprofilschiene | IEC 60715        |
| Gewicht                                 | < 360 g (EDS460) |
|                                         | < 530 g (EDS490) |

()\* Werkseinstellung

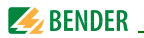

## 8.4 Kennlinien zur Ansprechempfindlichkeit

Netzform, Netzspannung, Netzfrequenz, Ableitkapazität und Prüfstrom beeinflussen die Ansprechempfindlichkeit des EDS-Systems.

> Die Höhe des Prüfstromes kann am Isolationsüberwachungsgerät IRDH575 und am Prüfstrom-Generator PGH... eingestellt werden. Bedingt durch die Netzform tritt in AC-Systemen ein reduzierter Prüfstrom auf. Im Vergleich zu DC-Systemen beträgt der Faktor in AC-Systemen 0,5 und in 3AC-Systemen 0,67.

(i)

Stellen Sie deshalb am EDS... den Ansprechwert für den Einsatz in AC- und 3AC-Systemen wie folgt ein:

| Prüfstrom | EDS        | Ansprechwert |
|-----------|------------|--------------|
| 10 mA     | EDS460/490 | < 5 mA       |
| 1 mA      | EDS461/491 | < 0,5 mA     |

*Einstellung des Ansprechwertes siehe "Einstellmenü 2: Kanal" auf Seite 53.* 

**(i)** 

Die Ansprechwerte sind als Kennlinien daraestellt, die maximale Abweichung kann +/- 50 % betragen. Die Toleranzen der Messstromwandler sind dabei beinhaltet. Die Kennlinien aelten für die ieweils anaeaebene Nennspannung. Bei Nennspannungsabweichung ist mit einer proportionalen Änderung der Ansprechwerte zu rechnen. Bei Netzspannungen, die sich im Betrieb dynamisch ändern oder bei Überlagerung von Wechselströmen die von der Netzfrequenz abweichen (z. B. durch Frequenzumrichter) oder von Gleichströmen, können Ansprechwerte außerhalb der dargestellten Bereiche entstehen.

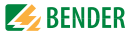

Die folgenden Kennlinien ermöglichen Ihnen die einfache Ermittlung eines praxisgerechten Ansprechwertes für das Isolationsüberwachungsgerät und das EDS... Gehen Sie wie folgt vor:

- 1. Wählen Sie die Kennlinien (3 AC, AC, DC), die der Netzform Ihres Systems entsprechen.
- 2. Wählen Sie aus dieser Gruppe ein Diagramm mit einer Netzspannung, die der gewünschten Netzspannung am nächsten kommt.
- 3. Ermitteln Sie die zu erwartende Ableitkapazität  $C_{\rm e}$  des überwachten Systems. Das IRDH575 zeigt die Ableitkapazität an (INFO-Taste betätigen). Tragen Sie diesen Wert als senkrechte Linie in das Diagramm ein.
- Die dargestellten Kennlinien zeigen die Ansprechempfindlichkeit des EDS-Systems bei einem am EDS eingestellten Ansprechwert von 2 mA, 5 mA und 10 mA. Werte oberhalb der jeweiligen Kurve können nicht erfasst werden.
- 5. Wählen Sie die mittlere Kennlinie für einen Ansprechwert des EDS... von 5 mA (Werkseinstellung). Markieren Sie auf der Kennlinie die Ableitkapazität C<sub>e</sub>. Lesen Sie auf der Kennlinie den zugehörigen Widerstand R<sub>e</sub> ab. Der ermittelte Widerstand R<sub>e</sub> gibt den maximalen Ansprechwert an, der am Isolationsüberwachungsgerät (z.B. IRDH575) eingestellt werden darf. Werden größere Ansprechwerte eingestellt, so werden Isolationsfehler nicht mehr sicher erkannt. Ein sicheres Ansprechen des Isolationsüberwachungsgerätes ist Voraussetzung für den Start des EDS-Systems.
- 6. Soll das Isolationsüberwachungsgerät auf einen höheren oder niedrigeren Ansprechwert eingestellt werden, so ermitteln Sie auf die unter 5. beschriebene Weise den Widerstand *R* für die obere und untere Kennlinie. Werte und Kennlinien, die im Bereich zwischen oberer und unterer Kennlinie liegen können anhand der bestehenden Kennlinien grob geschätzt werden.
- 7. Stellen Sie die ermittelten Ansprechwerte am Isolationsüberwachungsgerät und am EDS... ein.

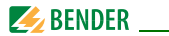

#### 8.4.1 Kennlinien EDS460/490

8.4.1.1 EDS460/490-Kennlinien für 3AC-Systeme

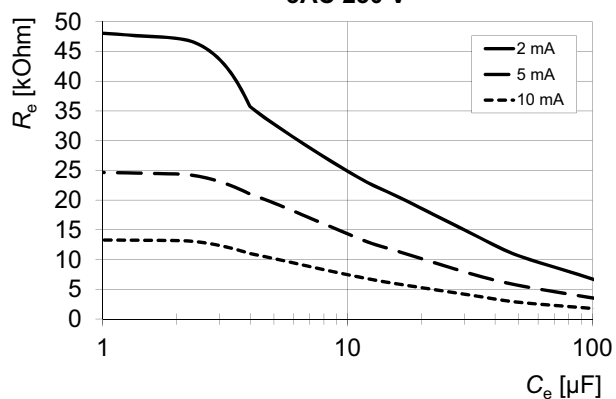

3AC 230 V

#### Daten

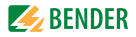

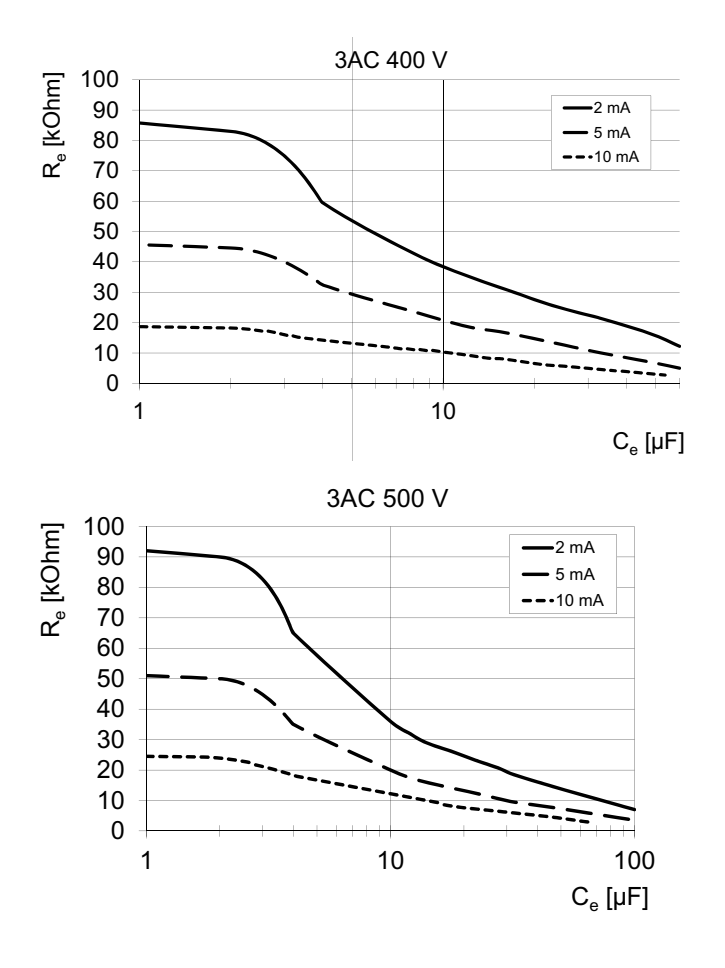

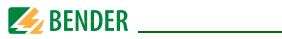

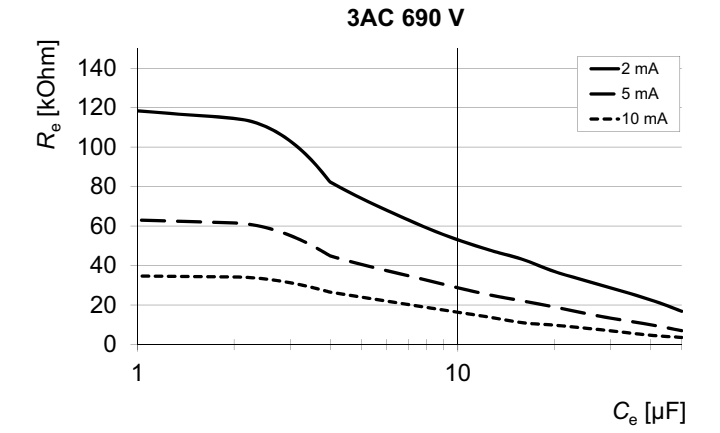

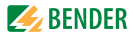

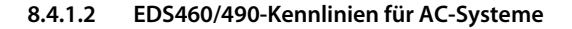

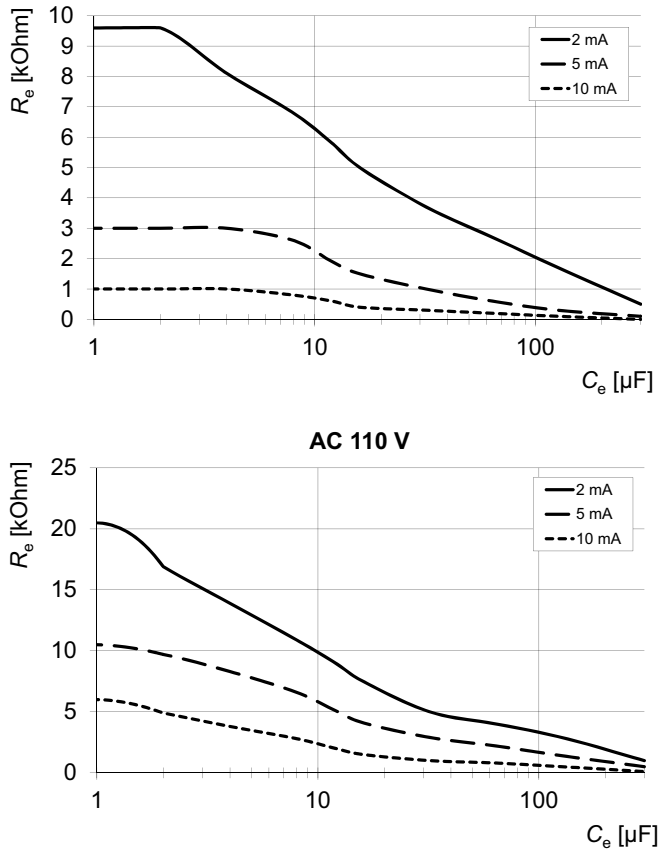

AC 42 V

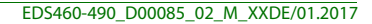

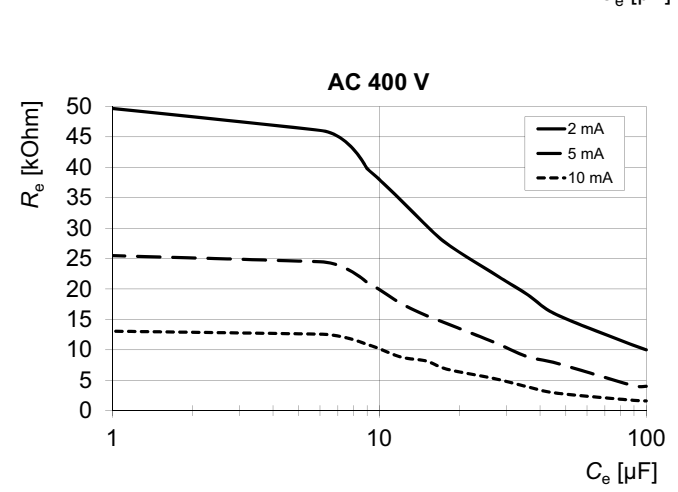

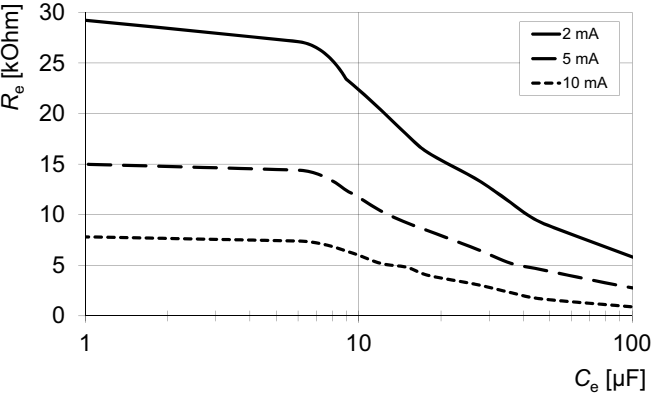

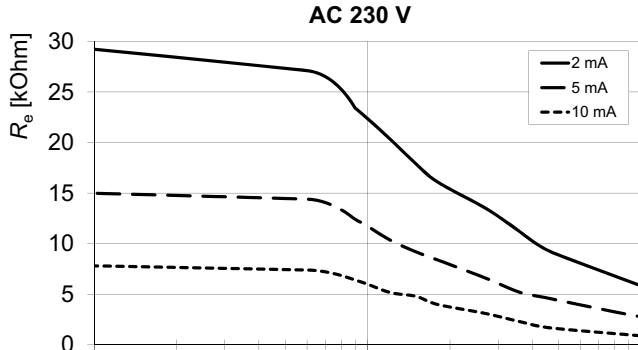

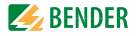

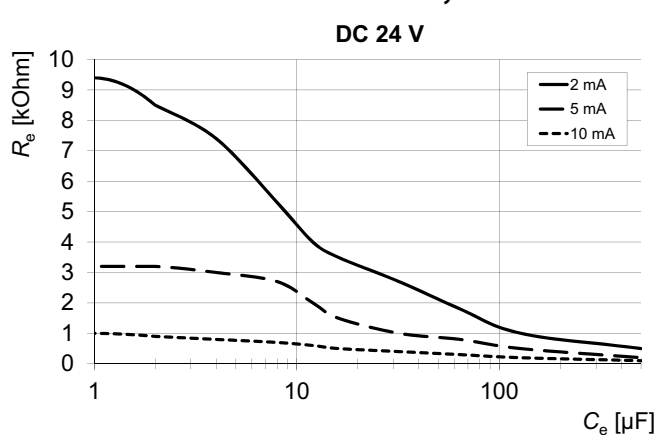

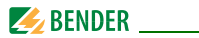

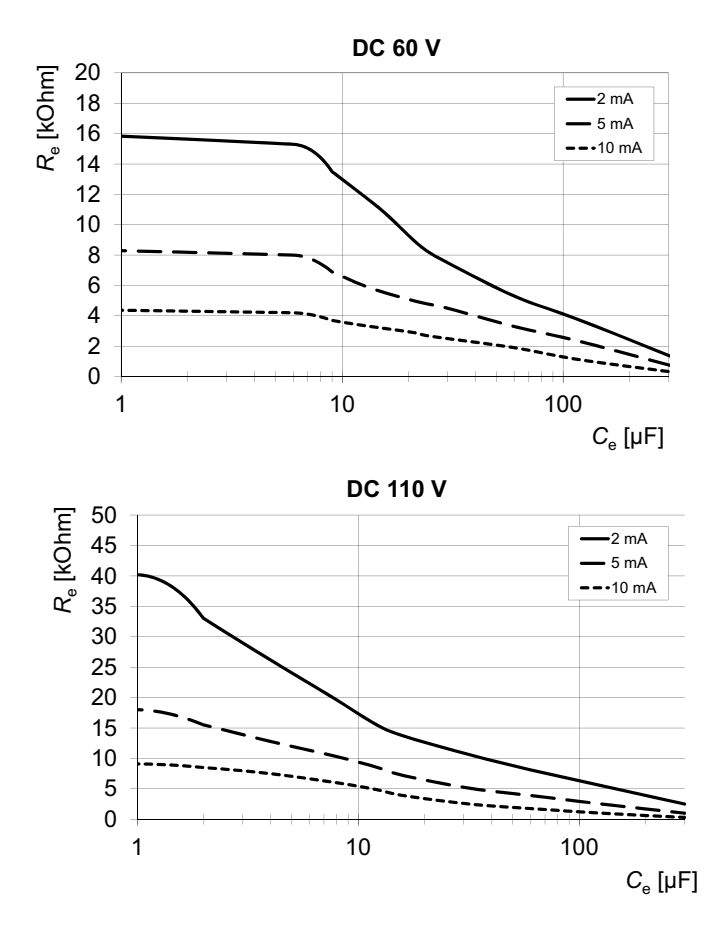

#### Daten

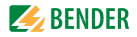

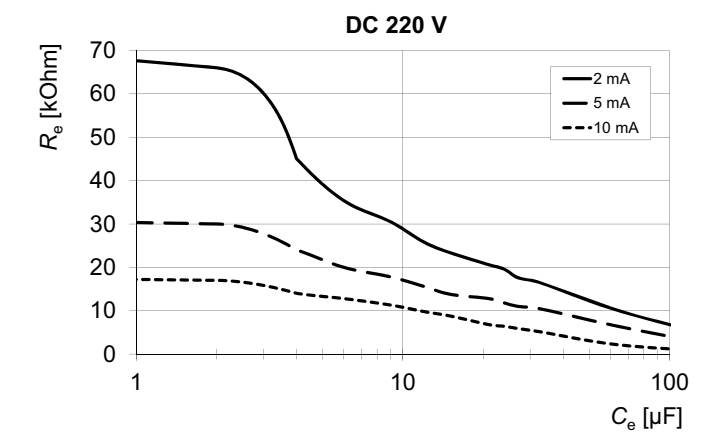

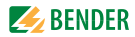

## 8.4.2 Kennlinien EDS461/491

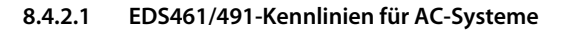

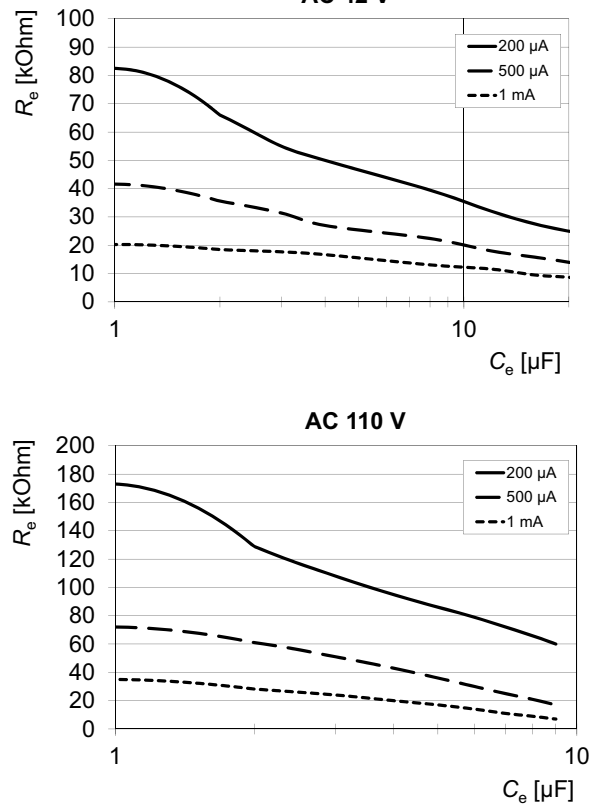

AC 42 V

#### Daten

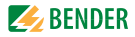

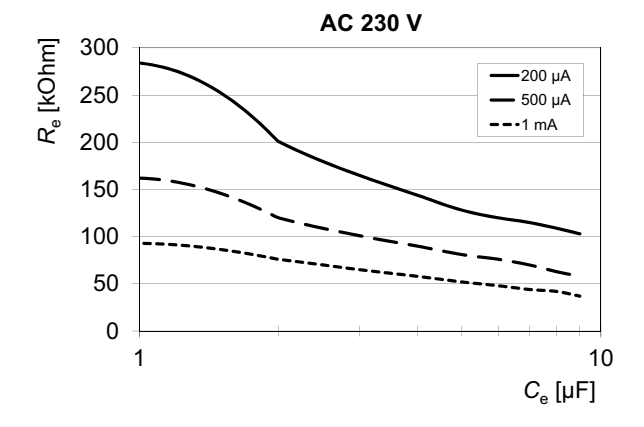

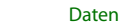

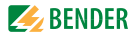

8.4.2.2 EDS461/491-Kennlinien für DC-Systeme

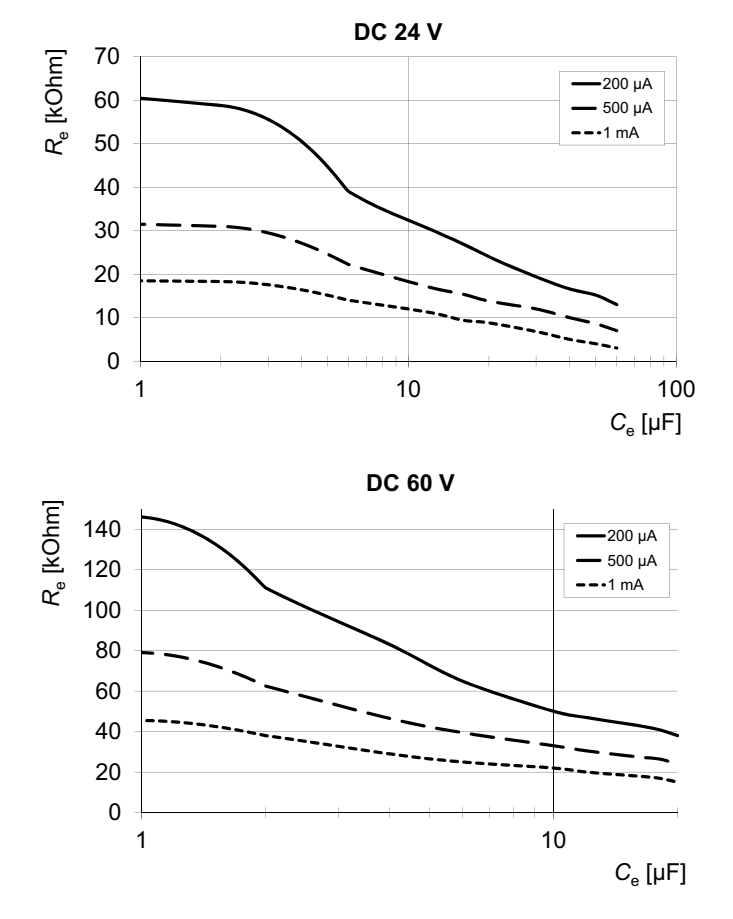

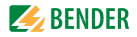

DC 110 V 200 µA -500 µA ---1 mA C<sub>e</sub> [µF]

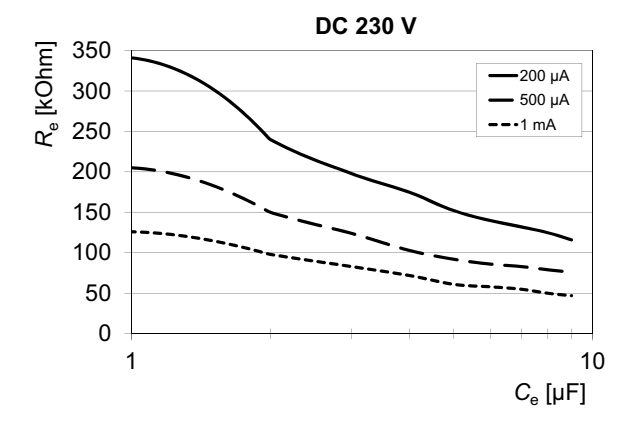

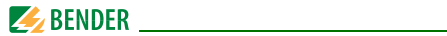

## 8.5 Bestellangaben

## Isolationsfehlersuchgeräte

| Тур        | Versorgungs-<br>spannung U <sub>S</sub> * | Ansprech-<br>wert | ArtNr.      |
|------------|-------------------------------------------|-------------------|-------------|
| EDS460-D-1 | DC 1694 V<br>AC 42460 Hz<br>1672 V        | 210 mA            | B 9108 0001 |
| EDS460-D-2 | AC/DC 70276 V<br>AC 42460 Hz              | 210 mA            | B 9108 0002 |
| EDS460-L-1 | DC 1694 V<br>AC 42460 Hz<br>1672 V        | 210 mA            | B 9108 0003 |
| EDS460-L-2 | AC/DC 70276 V<br>AC 42460 Hz              | 210 mA            | B 9108 0004 |
| EDS461-D-1 | DC 1694 V<br>AC 42460 Hz<br>1672 V        | 0,21 mA           | B 9108 0005 |
| EDS461-D-2 | AC/DC 70276 V<br>AC 425460 Hz             | 0,21 mA           | B 9108 0006 |
| EDS461-L-1 | DC 1694 V<br>AC 42460 Hz<br>1672 V        | 0,21 mA           | B 9108 0007 |
| EDS461-L-2 | AC/DC 70276 V<br>AC 42460 Hz              | 0,21 mA           | B 9108 0008 |

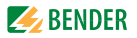

| Тур        | Versorgungs-<br>spannung U <sub>S</sub> * | Ansprech-<br>wert | ArtNr.      |
|------------|-------------------------------------------|-------------------|-------------|
| EDS490-D-1 | DC 1694 V<br>AC 42460 Hz<br>1672 V        | 210 mA            | B 9108 0009 |
| EDS490-D-2 | AC/DC 70276 V<br>AC 42460 Hz              | 210 mA            | B 9108 0010 |
| EDS490-L-1 | DC 1694 V<br>AC 42460 Hz<br>1672 V        | 210 mA            | B 9108 0011 |
| EDS490-L-2 | AC/DC 70276 V<br>AC 42460 Hz              | 210 mA            | B 9108 0012 |
| EDS491-D-1 | DC 1694 V<br>AC 42460 Hz<br>1672 V        | 0,21 mA           | B 9108 0013 |
| EDS491-D-2 | AC/DC 70276 V<br>AC 42460 Hz              | 0,21 mA           | B 9108 0014 |
| EDS491-L-1 | DC 1694 V<br>AC 42460 Hz<br>1672 V        | 0,21 mA           | B 9108 0015 |
| EDS491-L-2 | AC/DC 70276 V<br>AC 42460 Hz              | 0,21 mA           | B 9108 0016 |

#### \* Absolutwerte

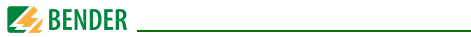

## Zubehör

| Тур                                                          | Versorgungs-<br>spannung U <sub>S</sub> | Artikel-Nr. |
|--------------------------------------------------------------|-----------------------------------------|-------------|
| DI-1PSM<br>(RS-485 Zwischenverstärker)                       | AC/DC 24 V<br>± 20 %                    | B 9501 2044 |
| DI-2USB (Schnittstellenumsetzer<br>RS-485/USB) mit USB-Kabel | Aus USB-Schnitt-<br>stelle gespeist     | B 9501 2045 |
| AN471 (Netzteil für DI-1 oder DI-2)                          | AC 230 V 50/60 Hz<br>AC, DC 20 V        | B 924 189   |
| Schnappbefestigung W20/35                                    |                                         | B 9808 0501 |
| Schnappbefestigung W60                                       |                                         | B 9808 0502 |

## Protokollumsetzer

| Тур       | Versorgungsspannung U <sub>S</sub> * | Artikel-Nr. |
|-----------|--------------------------------------|-------------|
| FTC470XDP | DC 85276 V/<br>AC 50400 Hz 85276 V   | B 9506 1000 |
| FTC470XMB | DC 85276 V/<br>AC 50400 Hz 85276 V   | B 9506 1002 |
| FTC470XET | DC 85276 V/<br>AC 50400 Hz 85276 V   | B 9506 1001 |

#### \*Absolutwerte

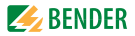

## Messstromwandler für EDS460/490

Bender-Messstromwandler

| Тур       | Innendurch-<br>messer/mm | Bauform    | Artikel-Nr. |
|-----------|--------------------------|------------|-------------|
| W20       | 20                       | rund       | B 9808 0003 |
| W35       | 35                       | rund       | B 9808 0010 |
| W60       | 60                       | rund       | B 9808 0018 |
| W120      | 120                      | rund       | B 9808 0028 |
| W210      | 210                      | rund       | B 9808 0034 |
| WR70x175  | 70 x 175                 | rechteckig | B 9808 0609 |
| WR115x305 | 115 x 305                | rechteckig | B 9808 0610 |
| WS20x30   | 20 x 30                  | teilbar    | B 9808 0601 |
| WS50x80   | 50 x 80                  | teilbar    | B 9808 0603 |
| WS80x80   | 80 x 80                  | teilbar    | B 9808 0605 |
| WS80x120  | 80 x 120                 | teilbar    | B 9808 0606 |
| WS80x160  | 80 x 160                 | teilbar    | B 9808 0608 |

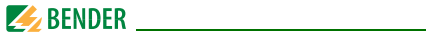

## Alternative Messstromwandler aus dem Bender-Programm

| Тур         | Innendurch-<br>messer/mm | Bauform    | Artikel-Nr. |
|-------------|--------------------------|------------|-------------|
| W10/600     | 10                       | rund       | B 911 761   |
| W0-S20      | 20                       | rund       | B 911 787   |
| W1-S35      | 35                       | rund       | B 911 731   |
| W2-S70      | 70                       | rund       | B 911 732   |
| W3-S105     | 105                      | rund       | B 911 733   |
| W4-S140     | 140                      | rund       | B 911 734   |
| W5-S210     | 210                      | rund       | B 911 735   |
| WR 70x175S  | 70x175                   | rechteckig | B 911 738   |
| WR 115x305S | 115x305                  | rechteckig | B 911 739   |
| WR 150x350S | 150x350                  | rechteckig | B 911 740   |
| WR 200x500S | 200x500                  | rechteckig | B 911 763   |
| WS 50x80S   | 50x80                    | teilbar    | B 911 741   |
| WS 80x80S   | 80x80                    | teilbar    | B 911 742   |
| WS 80x120S  | 80x120                   | teilbar    | B 911 743   |
| WS 80x160S  | 80x160                   | teilbar    | B 911 755   |

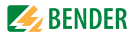

## Messstromwandler für EDS461/491

Bender-Messstromwandler

| Тур          | Innendurch-<br>messer/mm | Bauform | Artikel-Nr. |
|--------------|--------------------------|---------|-------------|
| W20-8000     | 20                       | rund    | B 9808 0009 |
| W35-8000     | 35                       | rund    | B 9808 0017 |
| W60-8000     | 60                       | rund    | B 9808 0027 |
| WS20x30-8000 | 20 x 30                  | teilbar | B 9808 0602 |
| WS50x80-8000 | 50 x 80                  | teilbar | B 9808 0604 |

Alternative Messstromwandler aus dem Bender-Programm

| Тур          | Innendurch-<br>messer/mm | Bauform      | ArtNr.    |
|--------------|--------------------------|--------------|-----------|
| W10/8000     | 10                       | rund         | B 911 759 |
| W1-35/8000   | 35                       | rund         | B 911 756 |
| WS20x30/8000 | 20 x 30                  | teilbar      | B 911 764 |
| WS50x80/8000 | 50 x 80                  | teilbar      | B 911 757 |
| W10/8000-6   | 10                       | rund, 6-fach | B 911 900 |

Weitere Informationen über die Messstromwandler finden Sie in den jeweiligen Beipackzetteln.

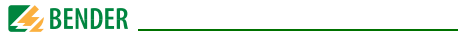

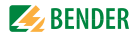

# INDEX

#### A

Alarm 39 Alarmstatus 40, 48, 69 Anschlussbeispiel 31 Anschlussschaltbild 27, 29 Ansprechverzögerung 54 Arbeitsweise der Relais 57 Auspacken 23

## В

Bedienmodus39Bender-Service61Bestellangaben90Bus-Adresse58

### D

Datum 59 Differenzstrom 48

#### E

Einsatzgebiete 15 Einschalten 33, 34 Error code 68

#### F

Fehlerspeicher 52

#### G

Gerätefunktion testen 41

## Н

Hauptmenüs 44, 45 Historienspeicher 50

l Inbetriebnahme 33, 67

L Leitungen, abgeschirmte 31

**M** Menümodus 44

#### Ν

Nennfrequenz 53 Nennisolationsspannung 24 Normen 67

#### Ρ

Passwort 60 peak 70 Praxisseminare 9

#### R

RESET 42 Rückfallverzögerung 55

## S

Schulungen 9

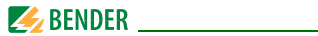

Service 8, 67 Sommerzeit 60 Sprache 58 Standardinformationen 43, 66 Steuerung 61 Support 8

## Т

Test Kommunikation 61 Testfunktion 67 Transportschäden 23

## υ

Übersichtsdiagramm 46 Uhrzeit 60 Umgebung, kalte 23

#### v

Verwendung, bestimmungsgemäße 13 Vorsicherungen 24

#### W

Wandlertyp 54 Wandlerüberwachung 56 Wartung 67 Werkseinstellungen 61

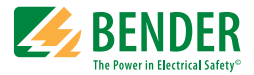

#### Bender GmbH & Co. KG

Londorfer Str. 65 • 35305 Grünberg • Germany Postfach 1161 • 35301 Grünberg • Germany

Tel.: +49 6401 807-0 Fax: +49 6401 807-259

E-Mail: info@bender.de www.bender.de

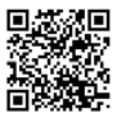

Fotos: Bender Archiv

**BENDER** Group